# **TMAS Smart Motor Sensor** INSTALATION GUIDE

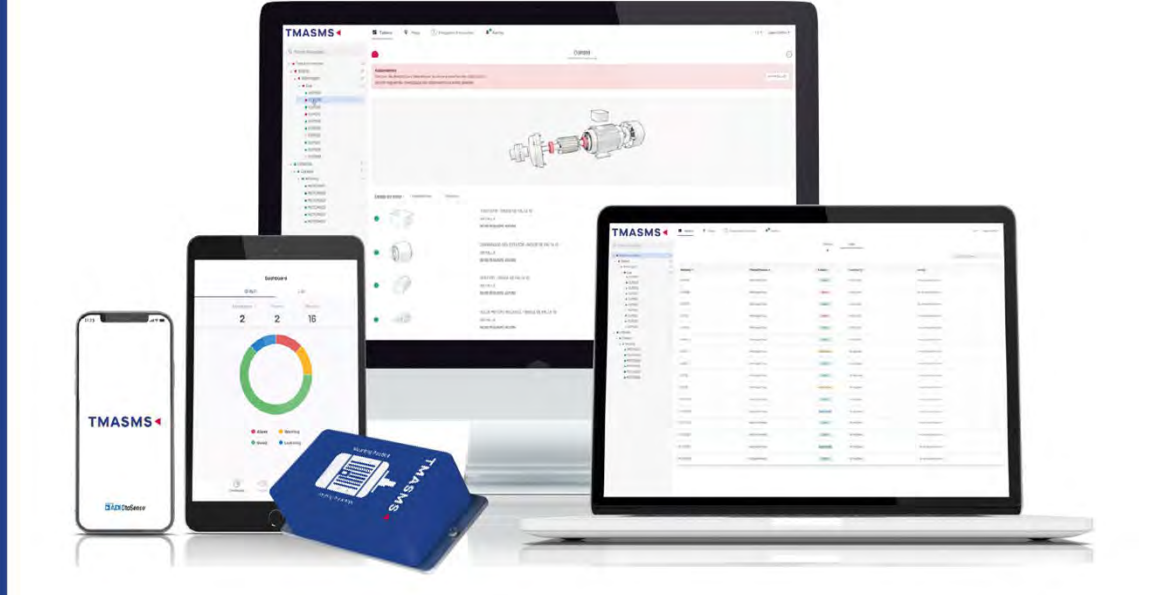

# TMASMS SMART MOTOR SNSOR

# Contents

| 1. TMA | ASMS Installation Guide                                | 1  |
|--------|--------------------------------------------------------|----|
| 1.1.   | Introduction                                           | 2  |
| 1.2.   | Networking requirements                                | 6  |
| 1.2    | 2.1. Networking Basics                                 | 6  |
| 1.2    | 2.2. If You Have a Corporate Firewall                  | 7  |
| 1.2    | 2.3. Signal Strength                                   | 8  |
| 1.2    | 2.4. TMASMS App                                        | 8  |
| 1.3.   | Installation at a glance                               | 9  |
| 1.4.   | Getting started                                        | 10 |
| 1.5.   | Invitation Process                                     | 11 |
| 1.6.   | Device Configuration                                   | 12 |
| 1.7.   | Fixing the device to the motor                         | 25 |
| 1.8.   | Checking device connection                             | 33 |
| 1.9.   | Learning Process                                       | 34 |
| 1.10.  | Repairing / replacing a motor                          | 36 |
| 1.11.  | Replacing the batteries                                |    |
| 1.12.  | Tutorial Videos                                        | 39 |
|        | 1.12.1. How to commission your Smart Motor Sensor      | 39 |
|        | 1.12.1. How to install a Smart Motor Sensor on a motor | 39 |

# **1. TMASMS Installation Guide**

Thank you for choosing Smart Motor Sensor (SMS) from TMAS by ADI Otosense. SMS is a device that performs predictive maintenance on low voltage electric motors.

Predictive maintenance is the ideal approach to ascertain a machine's running condition and estimate when the equipment might require servicing. This approach saves time, costs, and boosts the safety of maintenance and regular workers.

The SMS solution consists of the following components:

- The Smart Motor Sensor device, or hardware
- Expert fault prediction software hosted on the TMASMS Server
- · Mobile and web app: configuration and access to dashboard

This manual acts as an installation and configuration guide for SMS. Read this manual carefully and perform the steps in sequence specified herein.

- Introduction
- Networking requirements
- Installation at a glance
- Getting started
- Invitation Process
- Device Configuration: iOS app
- Fixing the device to the motor
- <u>Checking device connection</u>
- Learning Process
- Repairing / replacing a motor
- Replacing the batteries
- Tutorial videos

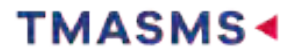

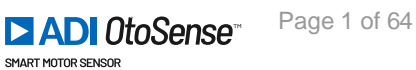

# **1.1. Introduction**

# **Important Information**

The SMS works with:

- · three-phase squirrel cage induction electric motors
- with frames up to 450 (IEC 600034) or 500 (NEMA MG1)
- whose power range varies from 0.37 kW to 500 kW, or 0,5 to 700HP
- driven directly to line (DOL), by frequency inverter (VFD), soft starter, star-triangle drive, or by any other driving device.

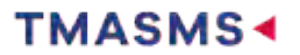

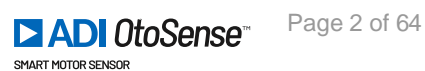

| itor Name (Taci)      | 2 W 1    |                         |
|-----------------------|----------|-------------------------|
| econdary Water Pump 1 |          | Confirm de<br>motor con |
| udacturer             | Designal |                         |
| Brand Name            |          | Rated Connett (A)       |
| nd Power (Kw)         |          | 0 un-shore-             |
| 2.984                 |          | Disarreg Manufacture    |
| ed Voltage (V)        | Outeral  |                         |
| 300                   |          |                         |
| nber Of Poles         |          | Edit                    |
| 4                     |          |                         |
| quericy (Hz)          |          | Contin                  |
| 50Hz 60Hz             | Other    |                         |
| nection               | Crime    |                         |
| Star Delta            | Other    | C                       |
|                       | -        |                         |
| ouble-Star            |          |                         |
| 6                     | Ophanie  |                         |
| VFD                   |          |                         |
| sency Level           |          |                         |
| 84.5                  |          |                         |
| iel                   |          |                         |
|                       |          |                         |

| IEC Frame | NEMA Frame |
|-----------|------------|
| 63        | 42         |
| 71        | 48         |
| 80        | 56<br>56H  |

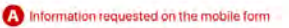

A Needed information not requested on the mobile form

| BRA<br>Made in | ND<br>PR.C | NAM<br>ina BRA |                   | E STAND | DARD MO    | OTORS LTD   | ® °       |
|----------------|------------|----------------|-------------------|---------|------------|-------------|-----------|
| 3~MOT,1LE01    | 42-1AA     | 46-4AA4        | 100LPM            | B3 IP55 | LMH-100    | 8/8000038   | 88993/001 |
| DV (           | BHz        | CHP            | CA                | DEFF.   | cosΨ       | Kr/min      | EFF.CL.   |
| 220/380 AAIYY  | 60         | 4              | 12.6/7.3          | 84.5 %  | 0.85       | 3420        | IE1       |
| 440 AG         | 60         | 4              | 6.3               | 84.5 %  | 0.85       | 3420        | IE1       |
| NBRG DE 62     | 06 2Z C    | 3 <b>O</b> B   | RG NDE <u>620</u> | 6 2Z C3 | Th.Cl. 155 | 5(F) AMB 40 | 0°C       |
| O              | 1A         | IEC60034       |                   |         | -          | Net: 33     | kg O      |

### A Motor Name (Tag): A name that you give to the Motor.

B Usually situated at the top of the Motor Plate

G 1HP (E) = 746W = 0.746Kw

3420 7.3 84.5 SKF 6206 6206

- Voltage: enter the middle value. For example, 220/380 = enter 300V for a frequency of 60Hz 50Hz for European countries 60Hz for USA and Australia
- (S) In general, the number of poles is situated on the first line with the model. In this case, enter 4 as in *1LEO.....AA4*.

|         | 50Hz    | 60Hz    |
|---------|---------|---------|
| 2 poles | 3000rpm | 3600rpm |
| 4 poles | 1500rpm | 1800rpm |
| 6 poles | 1000rpm | 1200rpm |
| 8 poles | 750rpm  | 900rpm  |

The rpm value in this table relates to the electrical speed. In this motor plate, the Rated Speed (rpm) relates to the mechanical speed. Thus, for a 60Hz frequency, 3600rpm = 3420rpm. For a 50Hz frequency, 3000rpm = 2920rpm.

# 50Hz for European countries and Australia 60Hz for USA, North America and South America

G This motor plate indicates double-delta ( $\Delta\Delta$ ) or double-star (YY) if we go with 300V at a frequency of 60Hz. If we select 440V, we have a Delta connection ( $\Delta$ ).

- B Drive: please ask Maintenance to get this information.
- Efficiency level (also named Efficiency @100% or EFF @100%): Sometimes, Efficiency level is written as follow IE2-88(100%)-88.5(75%)-87.5(50%). In this case, choose the 100% one i.e. 88.

### J Model: 1AA46

- Rated Speed (RPM) can also be written:
   r/min
   RPM
  - #/min
  - min-1

Rated Current (A i.e. Amps): depending on the connection, we enter 12.6 ( $\Delta\Delta$ ), 7.3 (YY) or 6.3 ( $\Delta$ ). In this example, we have a double-star connection (YY) therefore we enter 7.3.

Bearing Manufacturer: Contact the Motor Manufacturer (Sales Department) or consult the Motor Manufacturer catalogue to get this information

### N De Bearing: 6206

### O NDE Bearing: 6206

Prame (also named Shaft Height): 100L in this example. Check Motor Manufacturer catalogue to find the information if not on the Motor Plate.

See Frame References table for NEMA and IEC Motor Plates

3 phase induction can be written as follow:
 3~MOT

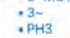

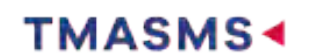

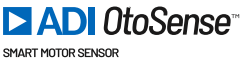

| 90S   | 143T<br>145T                                                                              |
|-------|-------------------------------------------------------------------------------------------|
| 90L   | 182<br>184<br>182T<br>184T                                                                |
| 100   | 213<br>215<br>213T<br>215T                                                                |
| 112   | 254U<br>256U<br>254T<br>256T                                                              |
| 132   | 284U<br>286U<br>284T<br>286T<br>284TS<br>286TS                                            |
| 160   | 324U<br>326U<br>324T<br>326T<br>324TS<br>326TS                                            |
| 180   | 364U<br>365U<br>364T<br>365T<br>364TS<br>365TS                                            |
| 200   | 404U<br>405U<br>404T<br>405T<br>404TS<br>405TS                                            |
| 225 S | 444U<br>445U<br>444T<br>445T<br>447T<br>449T<br>444TS<br>444TS<br>445TS<br>447TS<br>449TS |
| 225 M |                                                                                           |
| 250 S |                                                                                           |
| 250 M |                                                                                           |

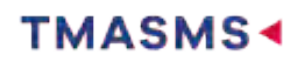

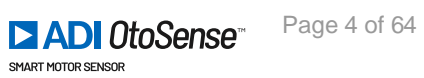

| 280 S           |  |
|-----------------|--|
| 280 M           |  |
| 315 S, 2p       |  |
| 315 S,<br>4p-8p |  |
| 315 M, 2p       |  |
| 315 M,<br>4-8p  |  |
| 355 S, 2p       |  |
| 355 S,<br>4-8p  |  |
| 355 M, 2p       |  |
| 355 M,<br>4-8p  |  |
| 355 L, 2p       |  |
| 355 L,<br>4-8p  |  |

The SMS can be installed on both old and new motors, horizontal or vertical.

# **Learning Process**

Once the installation of the SMS on the motor and the configuration of the device (Wi-Fi Network Motor) are completed, the device starts sending data to TMASMS AI (TMASMS cloud server), which requires a process of learning about the motor's operation to be able to predict its faults. This process' duration varies, depending on the motor's operating conditions, but it usually takes approximately four weeks.

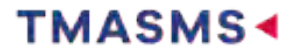

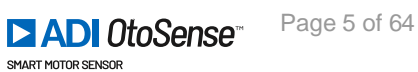

# **1.2.** Networking requirements

# **1.2.1. Networking Basics**

TMAS Smart Motor Sensor (SMS) devices require internet connectivity to send data to the cloud application.

To connect your TMASMS devices to the internet, you must use your local WiFi network. Your WiFi network must use:

- Dedicated 2.4GHz network
- Security: WEP, WPA, or WPA2

Certain network configurations are not supported:

- Proxy
- 5GHz WiFi networks
- Security: WPA3 or WPA/WPA2/WPA3 Enterprise

### What to do if your network does not meet these requirements

If your network does not meet these network requirements, you can purchase a router to connect your TMASMS devices to the internet.

### Routers

### **Recommended features:**

When purchasing a router, the following features are recommended:

- Pingreboot/Keepalive (highly recommended): when the router detects that it does not have Internet connection, it will automatically restart.
- Periodic Reboot: the router will periodically restart to maintain optimal performance.
- Remote Management: request router status or restart router remotely using API, text, or call.

# Examples of routers with recommended features

- Teltonika RUT240 02U000 (North America)
- Teltonika RUT240 06E000 (Europe and UK)

### SIM cards and data plans:

Each TMASMS consumes up to 500 MB of data per month under normal operating conditions. If purchasing a SIM card to use with your router, consider the following:

- A contract or bill pay SIM card is preferred, to avoid interruption to internet connectivity.
- If using a prepaid SIM card, you should apply sufficient credit to the SIM plan to cover the trial period (90 days).

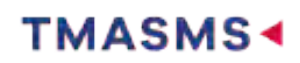

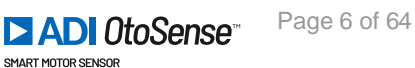

# **1.2.2.** If You Have a Corporate Firewall

You may need to configure your firewall ports to allow your TMASMS devices to connect to the cloud:

- Device communication uses MQTT over TLS/SSL, therefore port 8883 must be open
- HTTPS port (port 443) must be open

Note port 8883 will need to allow ingress traffic to support Over The Air (OTA) updates to the TMASMS.

You may also have to whitelist the following domains to ensure the device is able to connect to the cloud application:

- tmasms.otosensesms.com
- .amazonaws.com

If you have to whitelist the device MAC addresses on your network, the MAC addresses are available by request.

TMASMS does not currently support IP address whitelisting.

# Useful corporate firewall configuration information

TMASMS leverages the AWS Cloud to provide scalable and reliable Internet-of-Things (IoT) connectivity. AWS publish the complete list of AWS IP Ranges used by their cloud services (https://ipranges.amazonaws.com/ip-ranges.json).

This list is dynamic and the IP addresses change periodically. Your Network Administrator can subscribe to notifications about changes and apply these to maintain your network firewall configuration. Access full details at https://docs.aws.amazon.com/general/latest/gr/aws-ip-ranges.html

# Firewall support for AWS IP ranges

# **Check Point Firewall**

The Check Point firewall has a feature named Updatable Objects that supports the dynamic AWS IP Ranges list and automatically maintains your network firewall configuration whenever IP ranges change.

- https://sc1.checkpoint.com/documents/R81/WebAdminGuides/EN/ CP\_R81\_SecurityManagement\_AdminGuide/Topics-SECMG/Updatable-Objects.htm
- https://supportcenter.checkpoint.com/supportcenter/ portal?eventSubmit\_doGoviewsolutiondetails=&solutionid=sk131852

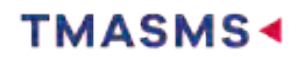

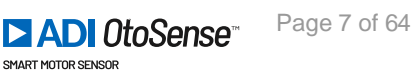

The subset of AWS IP ranges that are applicable to TMASMS comprise of the following:

- Amazon Services
- API Gateway Services
- CloudFront Services
- Rout53 Services

Create an Accept rule for traffic to these services on ports 8883 and 443 in the Updatable Objects console.

### **Palo Alto Firewall**

The Palo Alto firewall has a similar feature to Check Point's Updatable Objects named External Dynamic Lists (EDL).

- https://docs.paloaltonetworks.com/pan-os/8-1/pan-os-admin/policy/use-an-external-dynamic-list-inpolicy
- https://docs.paloaltonetworks.com/pan-os/9-1/pan-os-web-interface-help/objects/objects-externaldynamic-lists.html

# 1.2.3. Signal Strength

Reliable connectivity between your TMASMS devices and the cloud requires a signal strength greater than -60dB.

When deploying your TMASMS devices it is recommended to use the Network Validator tool in the TMASMS app, or a similar network tester, to ensure adequate signal strength where you deploy your TMASMS devices.

\*Signal Strength indicator is only available in Android App

\*All traffic on port 8883 should be allowed initially when using the Network Validator to test that the port is open

# 1.2.4. TMASMS App

Used to commission TMASMS devices. iOS and Android application available.

For Apple store link : https://apps.apple.com/id/app/tmasms/id1597772348 For Google Play store link: https://play.google.com/store/apps/details?id=com.tmasms.otosensesms

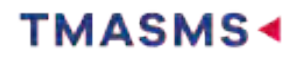

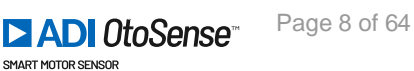

# **1.3. Installation at a glance**

Here is the general procedure for installing an SMS device; Please refer to each section of this guide to see in detail the operations required at each step.

- 1. Install the TMASMS app on your mobile device
- 2. Enter your credentials on the Login screen
- 3. Follow the onboarding steps in the app to configure the SMS device
- 4. Fix the device to the motor
- 5. Check that the device is sending data

Revision: 1 — Last modified: 22 July 2020

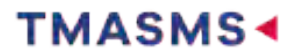

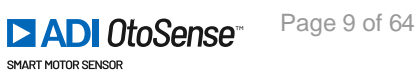

# **1.4. Getting started**

The configuration of the SMS device is done through the TMASMS mobile application, available for iOS and Android.

The shipping box contains:

- The SMS device
- Epoxy bi-component adhesive\*
- Four lithium batteries
- Two fixing clamps, including screws\*\*
- Sandpaper

\*We recommend you wear gloves when using Epoxy as it's a very strong adhesive!

\*\*If there are no cooling ribs in the frame of the motor (motors whose housing does not have cooling fins, for example), contact your TMAS Sales representative to purchase a specially designed base for the installation of the SMS.

Note: You can install the device even if the motor is running. Be careful though: the motor's frame can be very hot!

Install the TMASMS app from the App Store or from Google Play. You will receive an invitation email to log in to the app.

For Apple store link : <u>https://apps.apple.com/id/app/tmasms/id1597772348</u> For Google Play store link: <u>https://play.google.com/store/apps/details?id=com.tmasms.otosensesms</u>

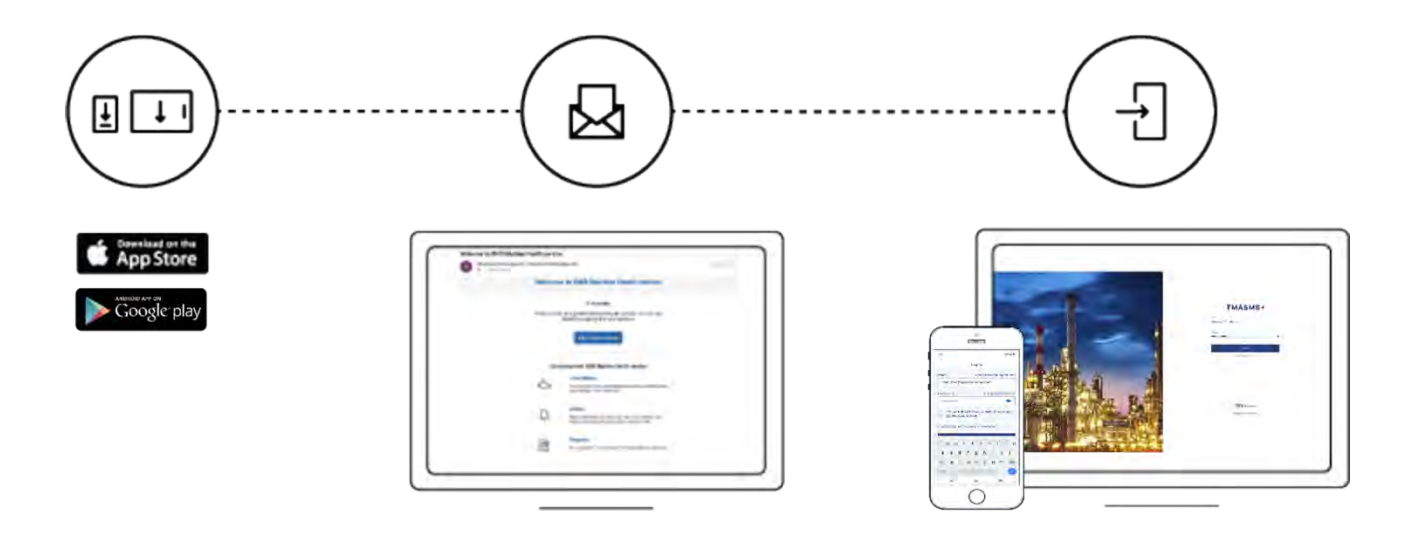

Revision: 37 — Last modified: 8 June 2021

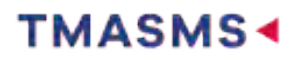

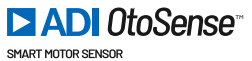

# **1.5. Invitation Process**

You can only log in to the TMASMS app by invitation. If you did not receive an invitation email, please contact your Sales representative.

Once you receive the invitation email you can activate your account via the web or mobile app,

- 1. Enter or confirm first name, last name and create a password.
- 2. Verify your identity by entering the code sent to the email address specified.
- 3. Enter the code and tap 'Verify our email' to start working with the TMASMS app.

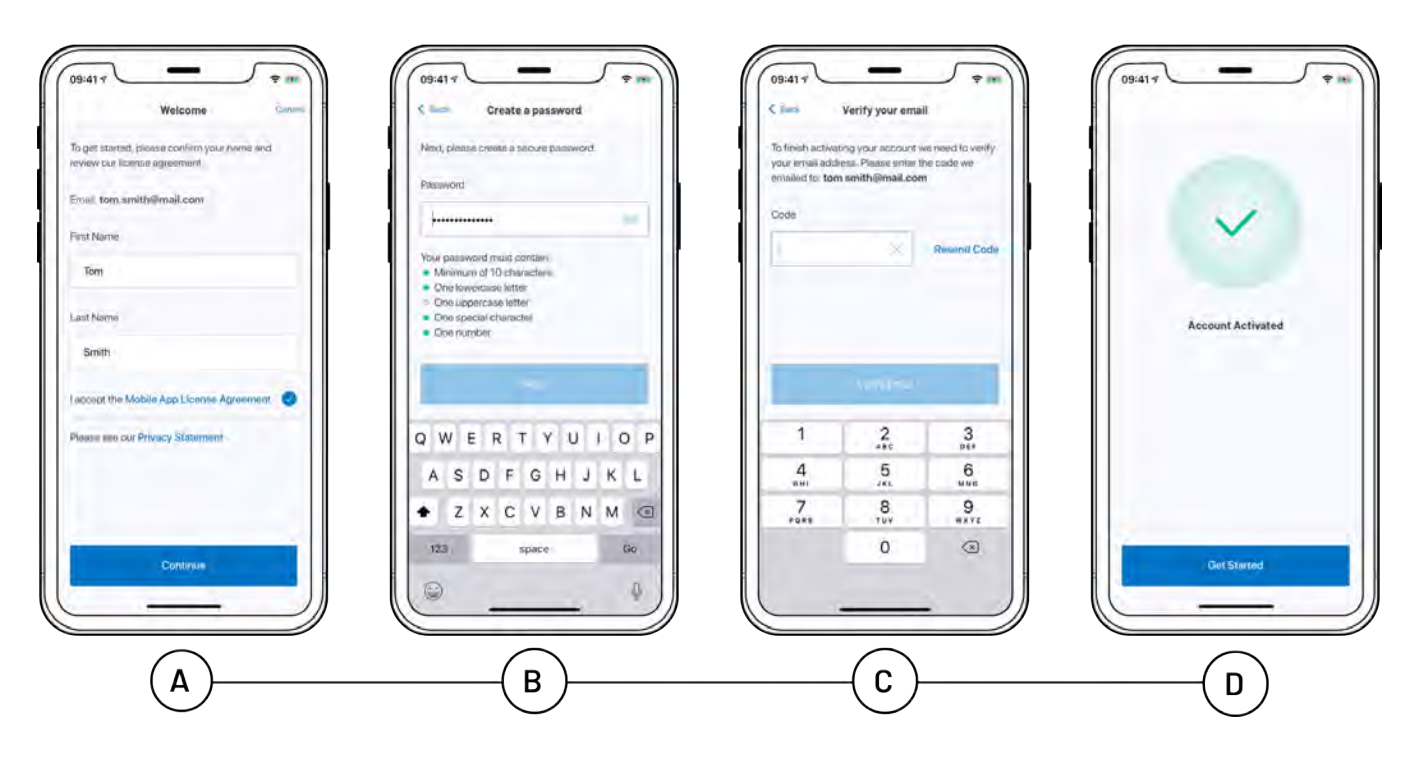

Revision: 27 — Last modified: 7 July 2020

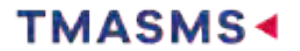

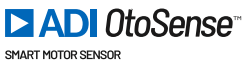

# **1.6. Device Configuration**

The process described below corresponds to the iOS mobile app. The process is quite similar with the Android app, only simpler as you won't have to navigate between the Wi-Fi settings of your smartphone and the TMASMS app.

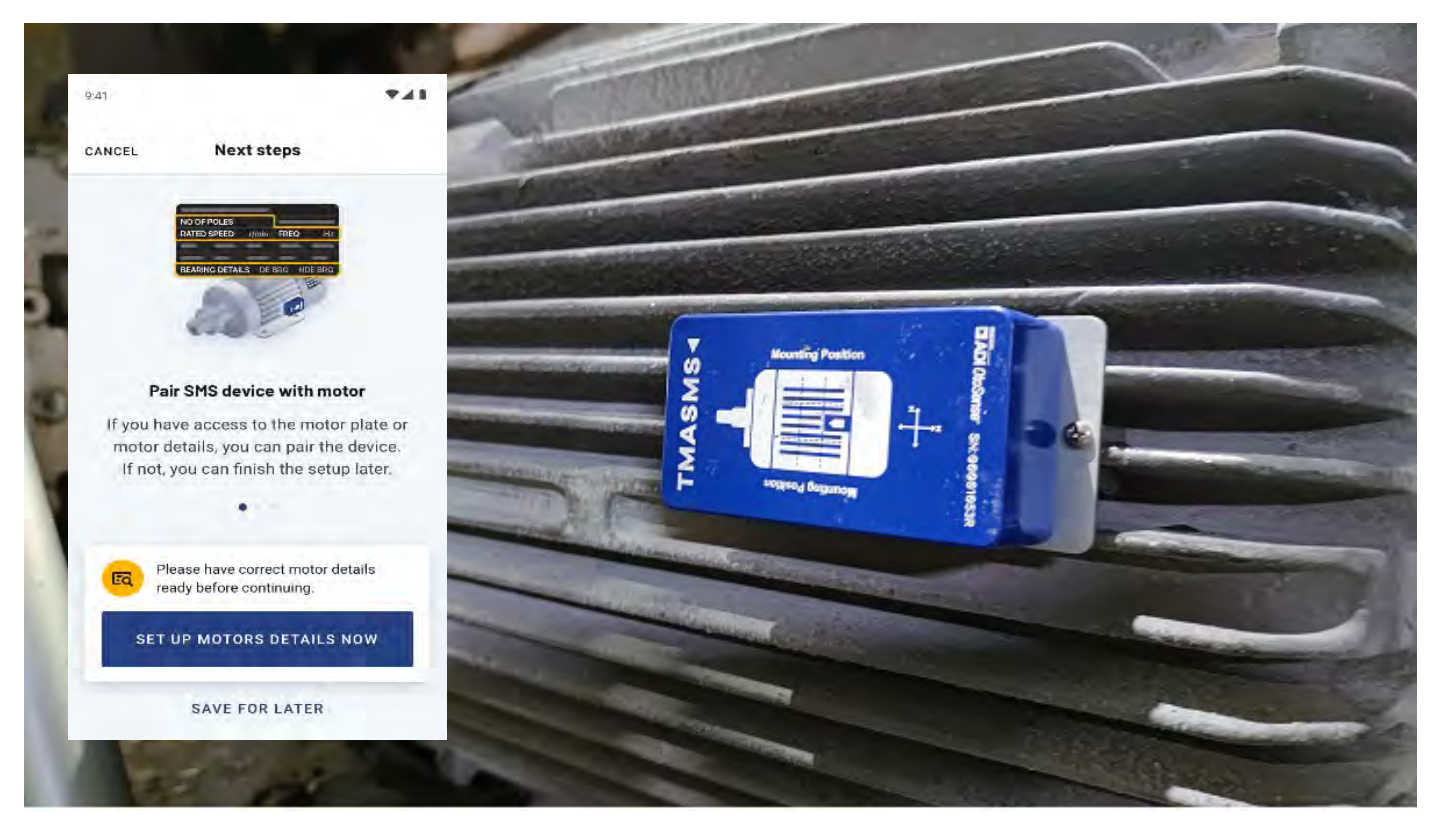

https://player.vimeo.com/video/551961335

# After logging in:

To complete the set up of an SMS on a motor, you will need to connect your smartphone to an existing Wi-Fi network on the plant, or to the router provided by TMASMS Devices/ Partner

a. Make sure you can see that the network is available in the Wi-Fi settings of your mobile device and that there is a good signal. This connectivity must be enabled 24h/
7, so the device can communicate with the Cloud Server at all times.

b. Only password protected Wi-Fi networks can be used.

c. If you are experiencing a poor Wi-Fi or Internet connection during commissioning, please contact your company's IT department to request guidance in improving your router signal.

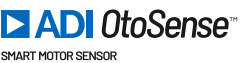

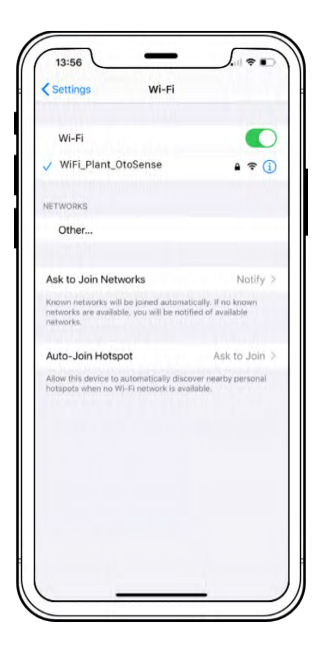

You need to connect the SMS to an existing 2.4 GHz Wi-Fi network on the plant: if the WiFi Router can support only 5GHz, you won't be able to commission the SMS. See the section <u>Networking Requirements</u> of this guide for more details.

When deploying your TMASMS devices it is recommended to use the Network Validator tool in the TMASMS app, or a similar network tester, to ensure adequate signal strength where you deploy your TMASMS devices.

| uli Orange F 🌩 09:04<br>Settings             | -          | will Orange F ⊕ 09:05<br>< Network Va                                                      | 1 Ildator                     |
|----------------------------------------------|------------|--------------------------------------------------------------------------------------------|-------------------------------|
| vanessa raffin<br>vanessa raffingianalog.com | (Standard) | Ensure that you are standing<br>SMS device will be installed.                              | close to where the            |
|                                              |            | Wi-Fi Network                                                                              | T bekin.000                   |
| Network Valida or                            | a          | Testing will ensure your helw<br>configured to allow the SMS<br>communicate with the cloud | ork is correctly<br>device to |
| Network Profiles                             |            | Network Signal Strength                                                                    |                               |
| Notifications                                | 10         | The signal strength should be                                                              | s abave (60dB)                |
|                                              |            | Network Frequency                                                                          |                               |
| SUPPORT AND LEGAL                            |            | SMS requires a dedicated 27                                                                | IGH2 network                  |
| F.A.Q                                        |            | Internet Connectivity                                                                      |                               |
| Privacy Policy                               | × 1        | Network must successfully of                                                               | ennet to (ne internet.        |
| License Arreement                            |            | SMS Cloud Access                                                                           |                               |
|                                              |            | Network must be able to con                                                                | nest to five SMS Cloud.       |
| ADVANCED                                     |            |                                                                                            |                               |
| Test                                         | $\cap$     |                                                                                            |                               |
| 0 10 0 0                                     | 1 ( 🕸 )    | Val date bei                                                                               | (in 000                       |
| Contractor Amore Passers the                 | Settings   |                                                                                            |                               |

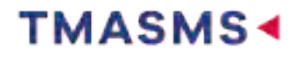

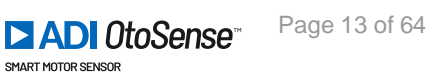

1. Go to "Motors" tab on the bottom of the screen. If this is the very first time this account is being populated, tap on "Add a Location" to enter the first location where a device will be installed.

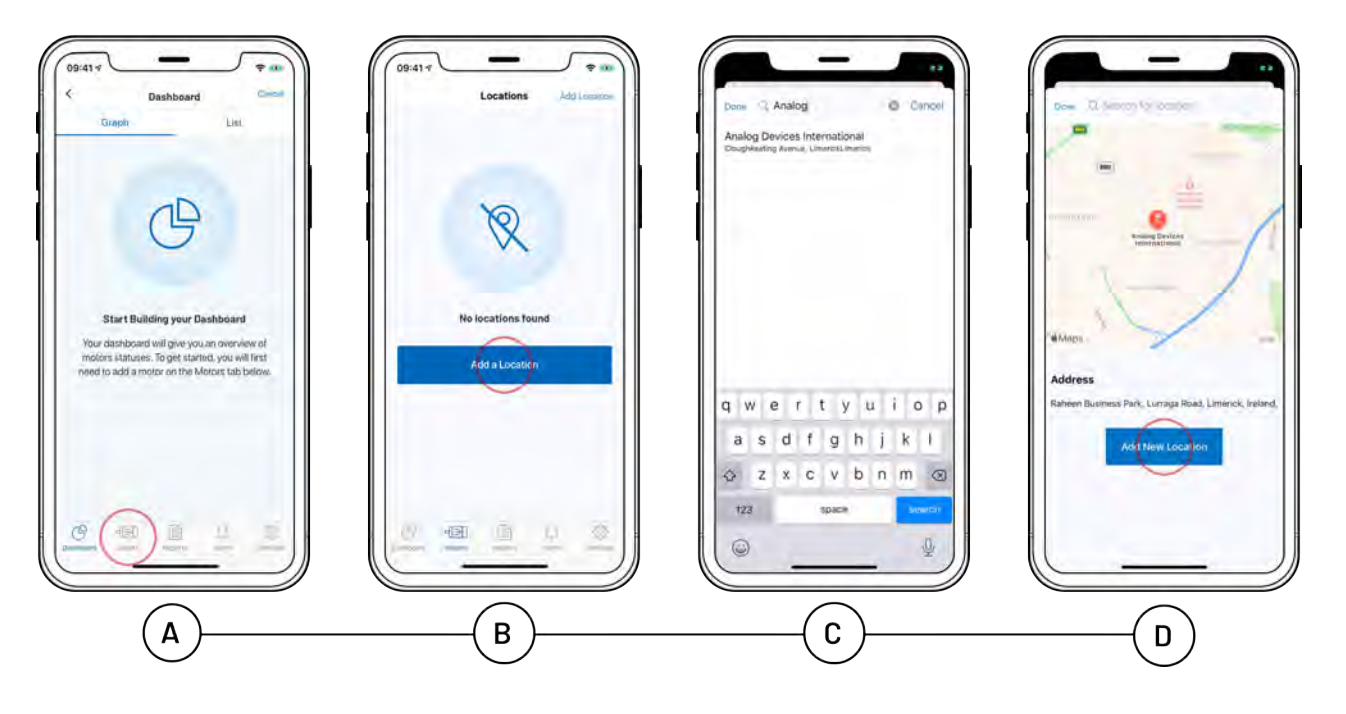

Without any location yet on the account

If locations have already been entered on this account, you will see these locations appear in a list. For installation of your new device, you can either choose a location in the list (and go directly to step 2) or create a new location by tapping on "Add location" in the top bar.

Enter the plant location where the device will be installed and tap "Add New Location" to create the new location.

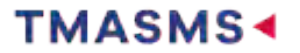

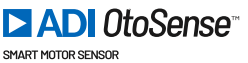

# With locations on the account

| 09-41+ Pashboard<br>Dashboard<br>Craph List<br>Louishny Plane Mingan<br>2 2 16 | 09:417<br>Locations<br>Limerick<br>1 Direct (1 Theorem (1 Minute))<br>Boston<br>1 Direct (1 Theorem (1 Minute)) | Done (Analog) Cancel<br>Analog Devices International<br>Doughtesting Armie, Universit. Invents |                                                                           |
|--------------------------------------------------------------------------------|----------------------------------------------------------------------------------------------------|------------------------------------------------------------------------------------------------|---------------------------------------------------------------------------|
| Atem Vaterning<br>Good Learning                                                |                                                                                                    | qwertyuiop<br>asdfghjkl<br>Qrzxcvbnm (2)                                                       | ethios<br>Address<br>Rahen Business Park, Luringa Road, Liminok, Ireland. |
|                                                                                |                                                                                                    | 123 space line(31                                                                              |                                                                           |
| A                                                                              | B                                                                                                    | C                                                                                              |                                                                           |

2. You can either choose a plant in the list (and go directly to step 3) or create a new plant by tapping on "Add a Plant". Enter the plant name and tap "Save".

# Without any plant yet on the account

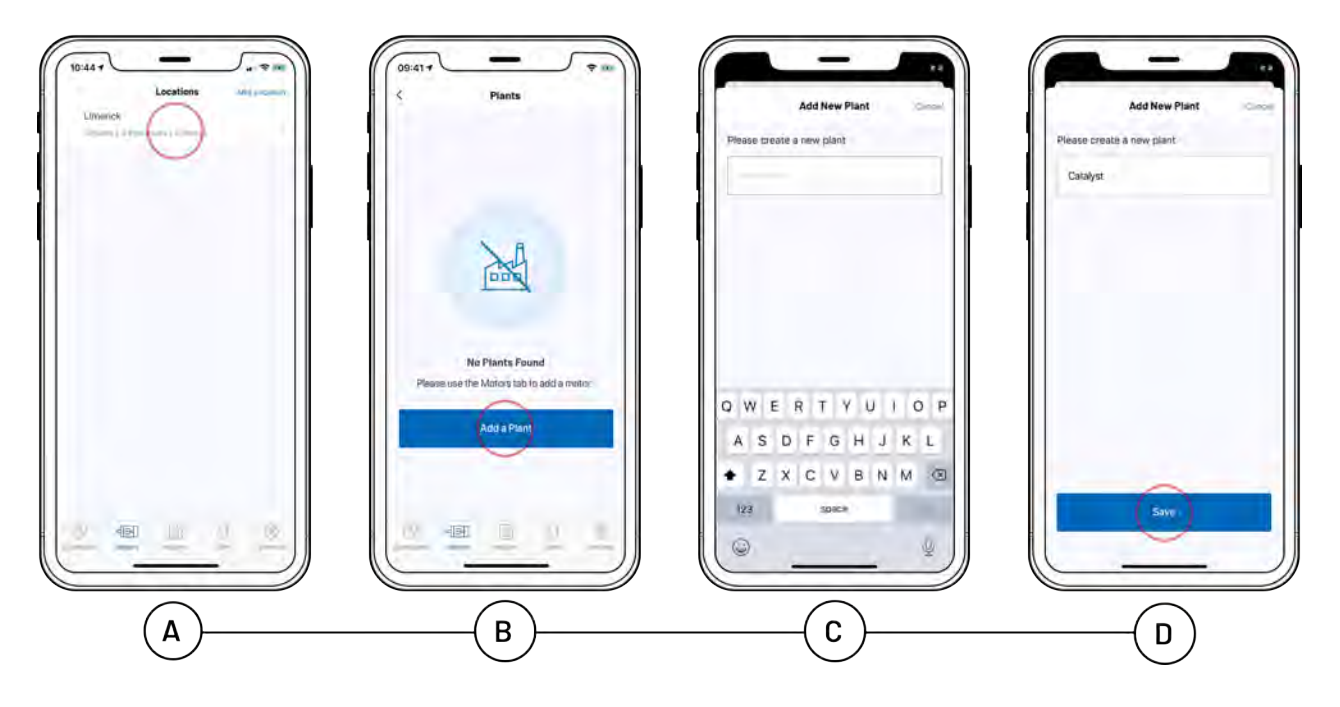

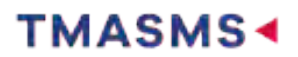

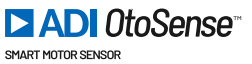

# With plants on the account

| 09:41 0 vectors vectors | Collector<br>Catalyst | Add New Plant Concel Please breate a new plant    | Add New Plant Com |
|-------------------------|-----------------------|---------------------------------------------------|-------------------|
|                         |                       | QWERTYUIOP<br>ASDFGHJKL<br>ZXCVBNM©<br>103 solace | (Sove)            |

3. Select the plant from the list. And tap the process in the list or "Add Process" in the top bar. Enter the process name and tap "Save" and select the process from the list.

# Without any process yet on the account

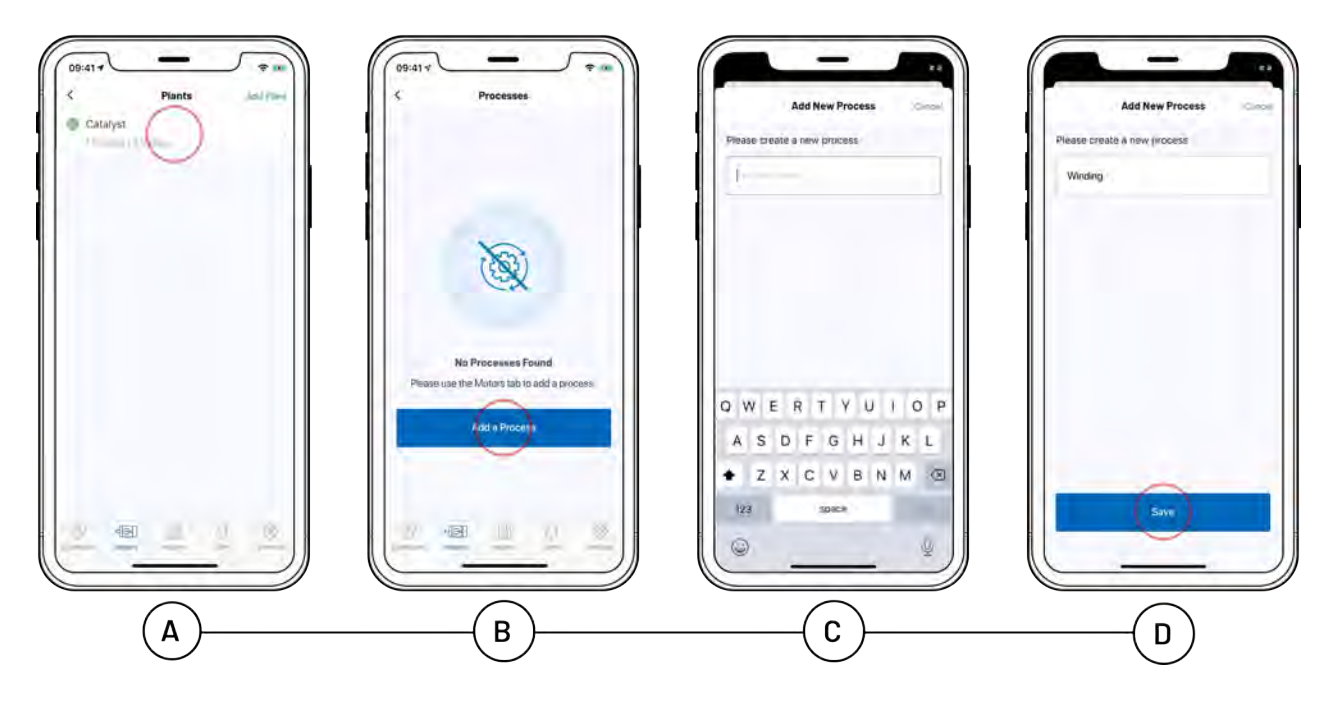

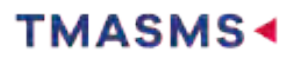

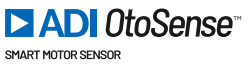

# With processes on the account

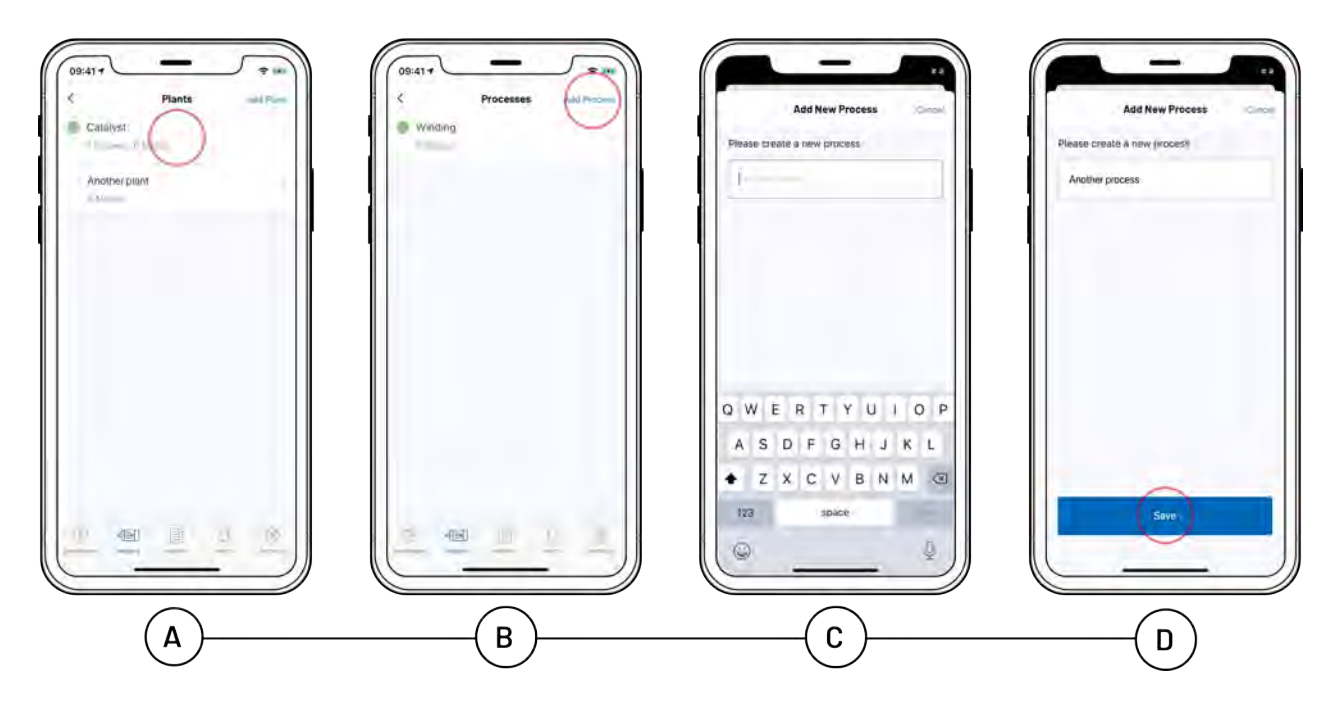

4. And tap "Add Motor".

Without any motor yet on the account

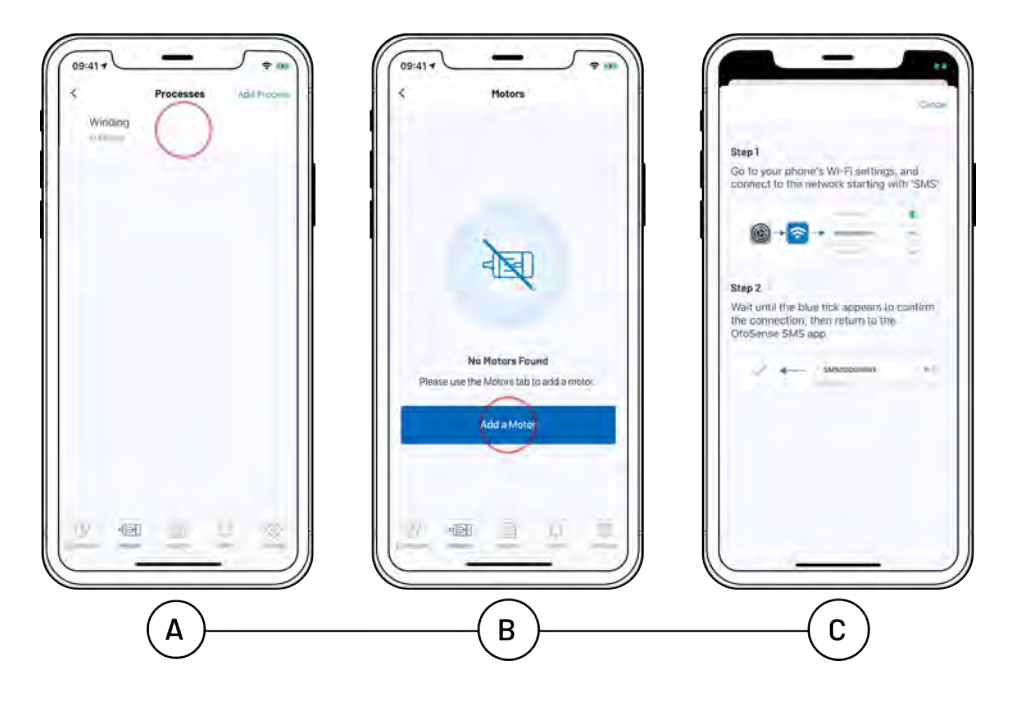

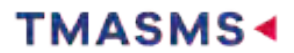

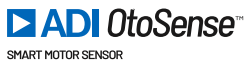

### WITH MOTORS ON THE ACCOUNT

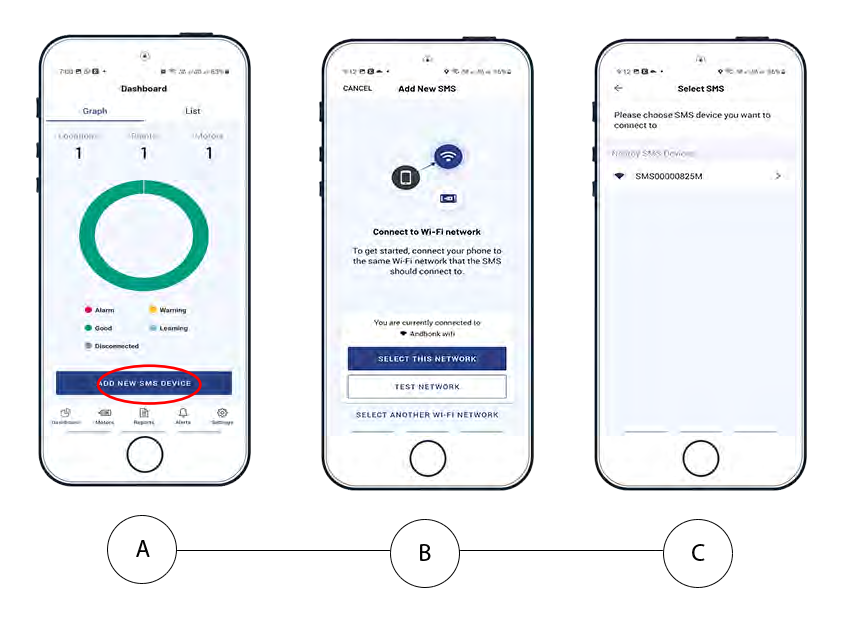

5. Insert the batteries in the device. It will generate a Wi-Fi network with the same numbering as the device, for example: SMS00000825M.

Note: The device must be configured within 5 minutes because the network cannot remain active any longer.

a. If the client's plant connection is not enabled for any reason (client AP turned off, SSID/Wi-Fi network name or password changed, etc.) after the five minutes have elapsed, remove the batteries from the device so that you don't drain them (after five minutes, the device will work in a more consuming mode). Make sure the plant's Internet connection is in a working state before you re-insert the batteries and try the connection process again.

b. If for any reason you didn't succeed in provisioning the device within the 5-minute timeframe, remove the batteries, wait for roughly 20 seconds, re-insert the batteries and start the process again.

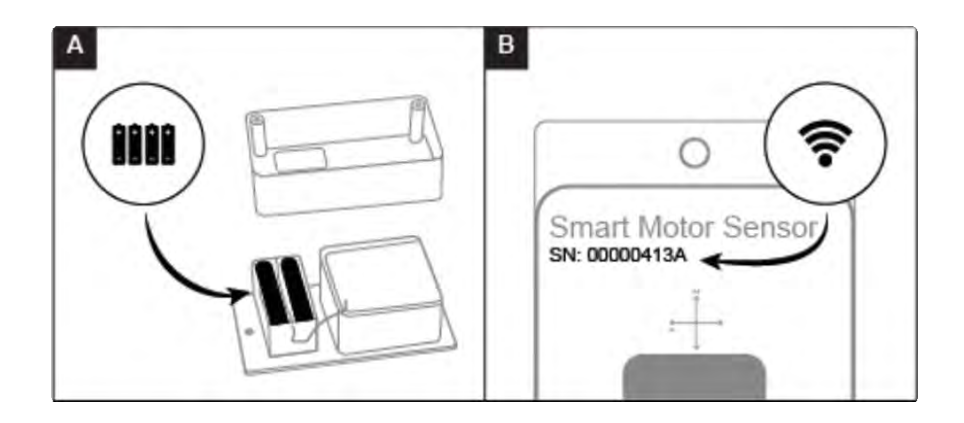

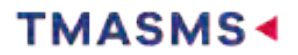

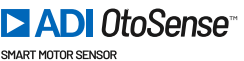

6. Access your smartphone's Wi-Fi settings and connect to the Wi-Fi network whose name starts with 'SMS'. Wait until the blue tick appears to confirm that the connection with the SMS has been established. Then, return to the TMASMS app.

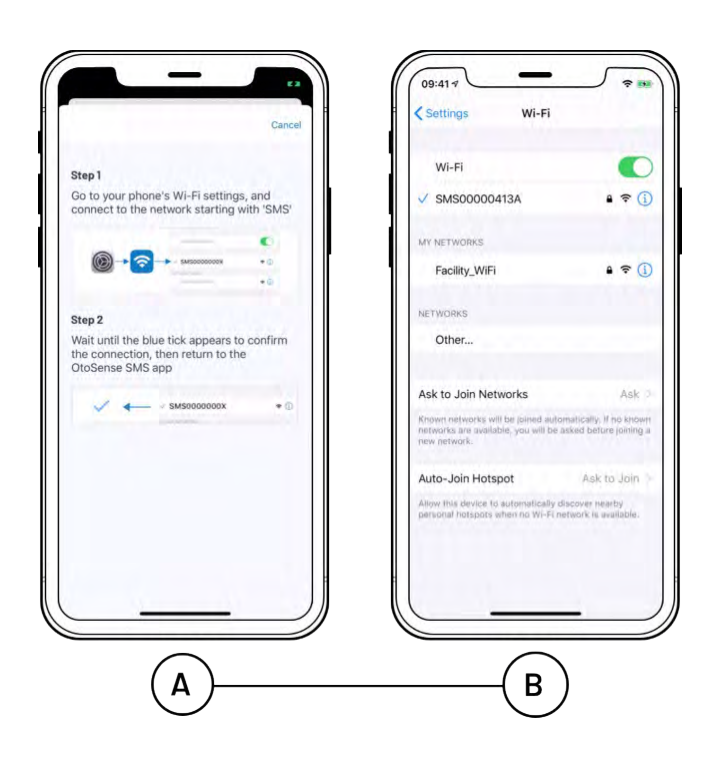

7. Once connected, tap 'Next Step.' The list of available Wi-Fi networks will appear. Select the appropriate option, enter the password and tap Save.

Note: Only password-protected Wi-Fi networks can be used. When using iOS, if it takes more than 90 sec for the connection to be established, you may see a pop up message asking you if you want to use Cellular data instead of Wi-Fi: select "Keep Trying Wi-Fi".

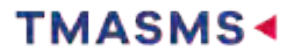

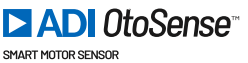

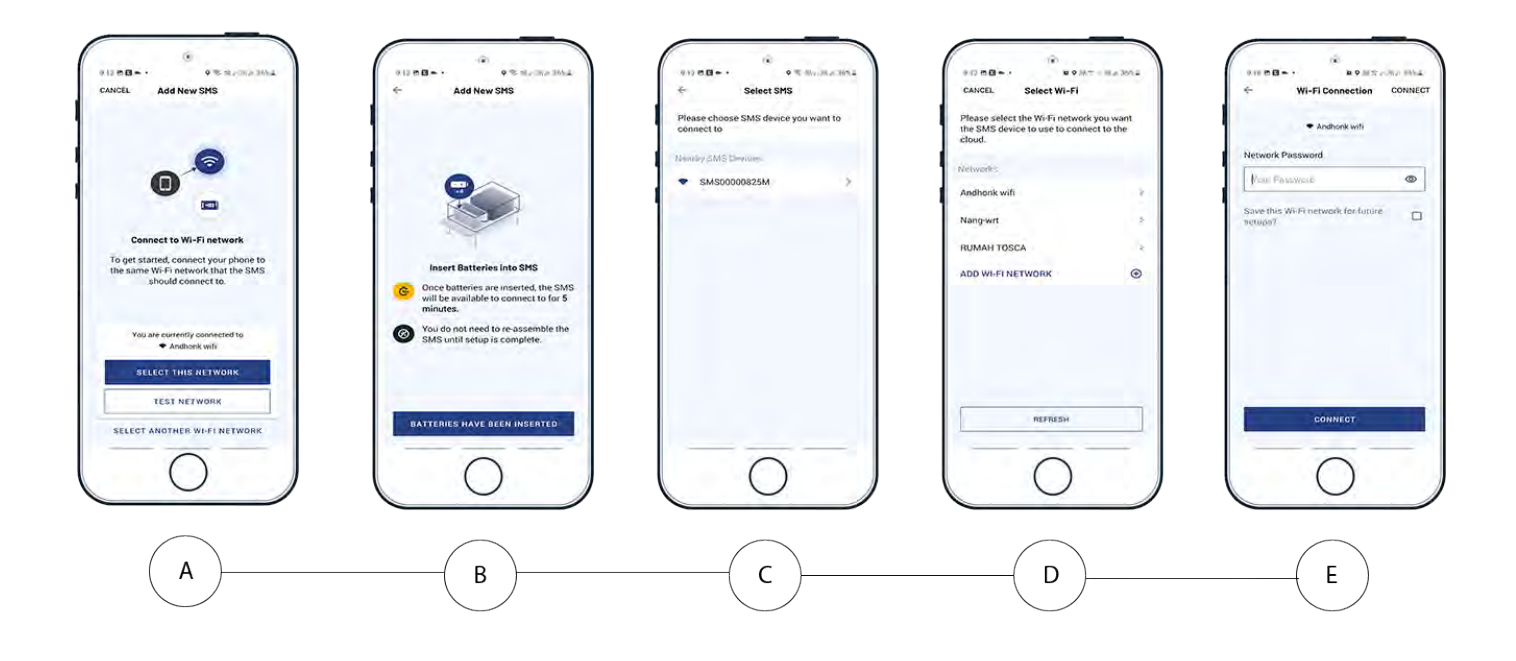

8. Once SMS is connected to the cloud via Wi-Fi, tap 'Set up Motor Details'.

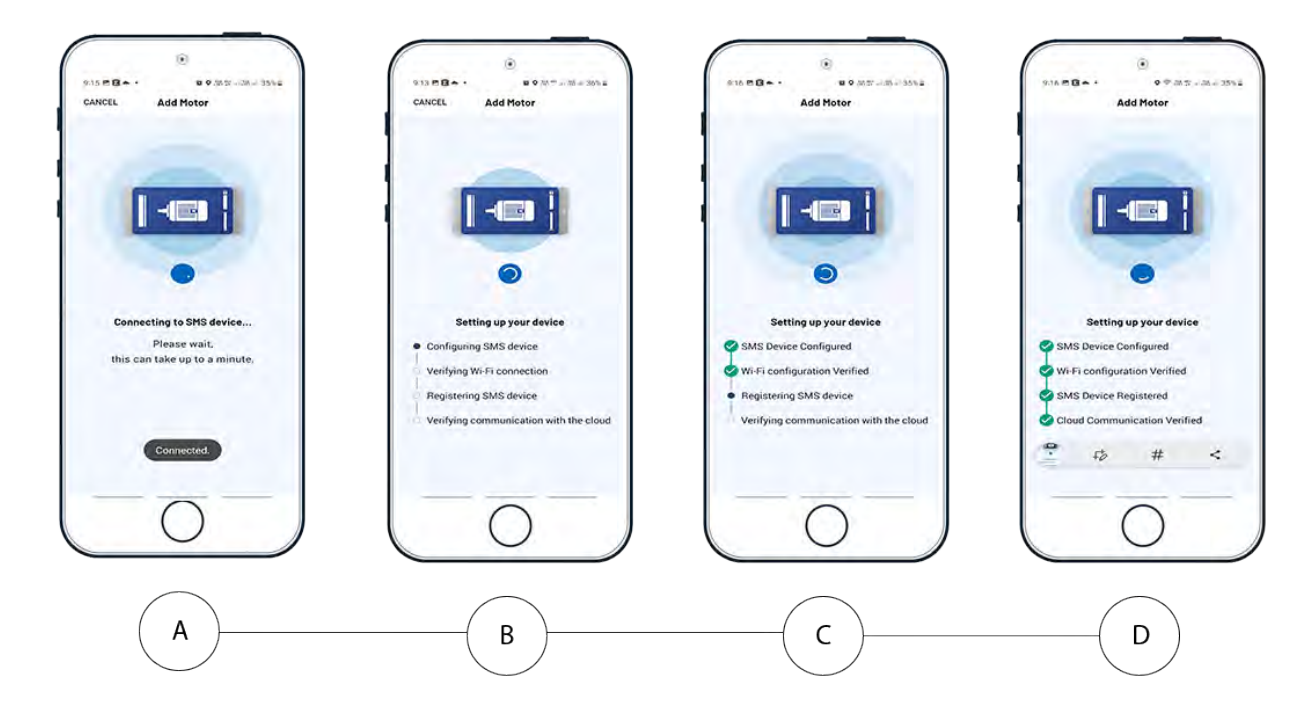

9. Fill in the motor's details. Start by adding a photo of the motor and its nameplate.

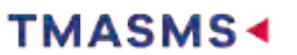

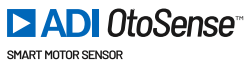

| Sten 1 of 4          |                 |
|----------------------|-----------------|
| arep 1 of 4          |                 |
| (FT)                 | (FT)            |
| U                    | U               |
| Add Motor Photo      | Add Plate Photo |
| Motor Name (Tag)     |                 |
| A familiar factories | Crethead        |
|                      | Chimmen         |
| ~                    |                 |
|                      |                 |
| Q.                   |                 |
| O                    | 1/DITOTAL       |
| Q.                   |                 |
| O Poles              |                 |
| Q.                   |                 |
| rrequency (Hz)       |                 |
| $\cap$               |                 |

### 10. Fill in the motor data

- Motor name (TAG): Identification of the motor
- Manufacturer: Enter manually if it does not appear on the list
- Rated Power (kW)
- Rated Voltage (V)
- Number of Poles
- Frequency (Hz)
- Connection
- Drive
- Efficiency level
- Model

Note: The TMASMS application features some pre-filled data. Tap the relevant field to change the information, if needed.

IMPORTANT: Bearing models are required to identify potential problems!

A list with all the motor data is displayed. Confirm or edit as required.

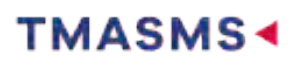

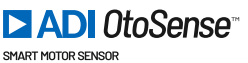

| over Name (Terl)       |            | Commit               |
|------------------------|------------|----------------------|
| nor reame (Tag)        |            | Confirm de           |
| Secondary Water Pump 1 |            | motor corre          |
| anufacturer            | Dentinenai | Ruled Same (RPM)     |
| Brand Name             |            | Rated Connett (A)    |
| ed Power (Kw)          |            | Contraction Contract |
| 2.984                  |            | N comments           |
| led Voltage (V)        | Continent  | 0 100                |
| 300                    |            |                      |
| umber Of Poles         |            | Edit M               |
| 4                      |            |                      |
| equency (Hz)           |            | Contirm              |
| 50Hz 60Hz              | Other      |                      |
| onnection              | Getenal    |                      |
| Star Delta             | Other      |                      |
| Double-Star            |            |                      |
| nve                    | Optional   |                      |
| VED                    |            |                      |
| ticiency Level         |            |                      |
| 84.5                   |            |                      |
| odel                   |            |                      |
|                        |            |                      |

| IEC Frame | NEMA Frame |
|-----------|------------|
| 63        | 42         |
| 71        | 48         |
| 80        | 56<br>56H  |

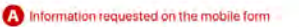

A Needed information not requested on the mobile form

| Made in        | P.R.C   | ina BRA  | ND NAM     | E STANE | DARD MO    | DTORS LTD  | ).        |
|----------------|---------|----------|------------|---------|------------|------------|-----------|
| 3~MOT,1LE01    | 42-1AA  | 46-4AA4  | 100LPM     | B3 1P55 | LMH-1008   | 3/8000038  | 38993/001 |
| DV             | BHz     | CHP      | CA         | DEFF.   | cosΨ       | Kr/min     | EFF.CL.   |
| 220/380 AAIYY  | 60      | 4        | 12.6/7.3   | 84.5 %  | 0.85       | 3420       | IE1       |
| 440 ∆ <b>G</b> | 60      | 4        | 6.3        | 84.5 %  | 0.85       | 3420       | IE1       |
| NBRG DE 62     | 06 2Z C | 3 🗿 B    | RG NDE 620 | 6 2Z C3 | Th.Cl. 155 | (F) AMB 40 | )°C       |
|                |         | 1.11     |            | 100     | -          |            |           |
| 0 00/110       | 10      | 15740024 |            | _       |            | Net: 33    | ka O      |

- A Motor Name (Tag): A name that you give to the Motor.
- B Usually situated at the top of the Motor Plate
- G 1HP (E) = 746W = 0.746Kw

3420 7.3 84.5 SKF 6206 6206

- Voltage: enter the middle value. For example, 220/380 = enter 300V for a frequency of 60Hz 50Hz for European countries 60Hz for USA and Australia
- In general, the number of poles is situated on the first line with the model. In this case, enter 4 as in 1LEO......AA4.

|         | 50Hz    | 60Hz    |
|---------|---------|---------|
| 2 poles | 3000rpm | 3600rpm |
| 4 poles | 1500rpm | 1800rpm |
| 6 poles | 1000rpm | 1200rpm |
| 8 poles | 750rpm  | 900rpm  |

The rpm value in this table relates to the electrical speed. In this motor plate, the Rated Speed (rpm) relates to the mechanical speed. Thus, for a 60Hz frequency, 3600rpm = 3420rpm. For a 50Hz frequency, 3000rpm = 2920rpm.

- 50Hz for European countries and Australia 60Hz for USA, North America and South America

G This motor plate indicates double-delta ( $\Delta\Delta$ ) or double-star (YY) if we go with 300V at a frequency of 60Hz. If we select 440V, we have a Delta connection ( $\Delta$ ).

- B Drive: please ask Maintenance to get this information.
- Efficiency level (also named Efficiency @100% or EFF @100%): Sometimes, Efficiency level is written as follow IE2-88(100%)-88.5(75%)-87.5(50%). In this case, choose the 100% one i.e. 88.
- J Model: 1AA46
- Rated Speed (RPM) can also be written:
   r/min
   RPM
  - #/min
  - min-1
- Rated Current (A i.e. Amps): depending on the connection, we enter 12.6 ( $\Delta\Delta$ ), 7.3 (YY) or 6.3 ( $\Delta$ ). In this example, we have a double-star connection (YY) therefore we enter 7.3.
- Bearing Manufacturer: Contact the Motor Manufacturer (Sales Department) or consult the Motor Manufacturer catalogue to get this information

### N De Bearing: 6206

- O NDE Bearing: 6206
- Prame (also named Shaft Height): 100L in this example. Check Motor Manufacturer catalogue to find the information if not on the Motor Plate.

See Frame References table for NEMA and IEC Motor Plates

3 phase induction can be written as follow:
 3~MOT

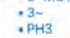

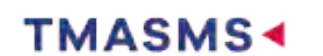

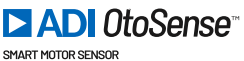

| 90S   | 143T<br>145T                                                                              |
|-------|-------------------------------------------------------------------------------------------|
| 90L   | 182<br>184<br>182T<br>184T                                                                |
| 100   | 213<br>215<br>213T<br>215T                                                                |
| 112   | 254U<br>256U<br>254T<br>256T                                                              |
| 132   | 284U<br>286U<br>284T<br>286T<br>284TS<br>286TS                                            |
| 160   | 324U<br>326U<br>324T<br>326T<br>324TS<br>326TS                                            |
| 180   | 364U<br>365U<br>364T<br>365T<br>364TS<br>365TS                                            |
| 200   | 404U<br>405U<br>404T<br>405T<br>404TS<br>405TS                                            |
| 225 S | 444U<br>445U<br>444T<br>445T<br>447T<br>449T<br>444TS<br>444TS<br>445TS<br>447TS<br>449TS |
| 225 M |                                                                                           |
| 250 S |                                                                                           |
| 250 M |                                                                                           |

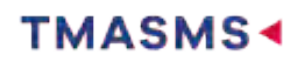

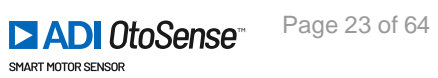

| 280 S           |  |
|-----------------|--|
| 280 M           |  |
| 315 S, 2p       |  |
| 315 S,<br>4p-8p |  |
| 315 M, 2p       |  |
| 315 M,<br>4-8p  |  |
| 355 S, 2p       |  |
| 355 S,<br>4-8p  |  |
| 355 M, 2p       |  |
| 355 M,<br>4-8p  |  |
| 355 L, 2p       |  |
| 355 L,<br>4-8p  |  |

Revision: 98 — Last modified: 2 June 2021

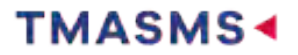

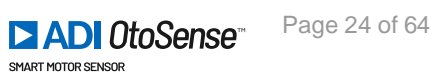

# **1.7.** Fixing the device to the motor

We recommend you wear gloves when using Epoxy as it's a very strong adhesive!

Most of the time, there are cooling ribs in the frame of the motor, and you will use clamps to fix the SMS to the motor. For motors whose housing does not have cooling ribs, contact your TMAS Sales representative to purchase a specially designed base for the installation of the SMS.

### If you are using clamps to fix the SMS to the motor:

### See tutorial video

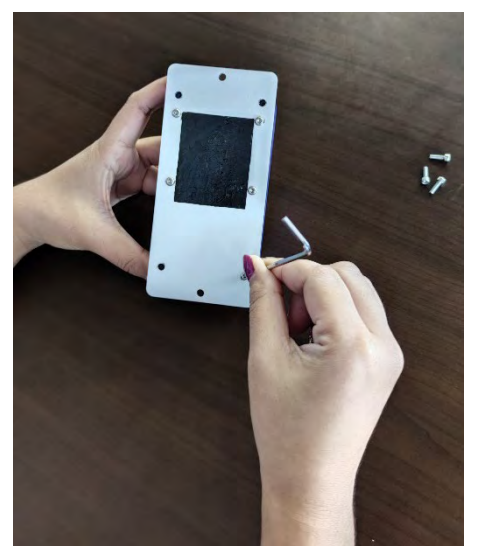

• 1. Make sure the batteries are installed in the device and put the case back on, verify that the foam area covers the battery holder – Fig 2.

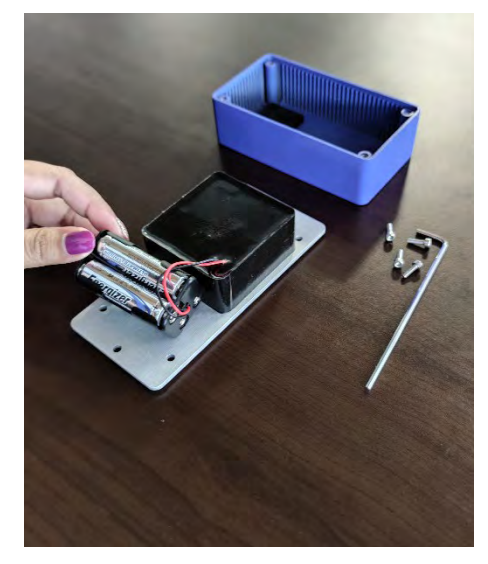

• 2. Screw the fixing clamps on the base of the device. Make sure they do not exceed beyond the edge of the SMS. Don't completely tighten at this time – Fig. 3.

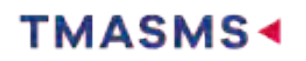

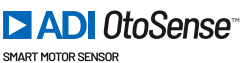

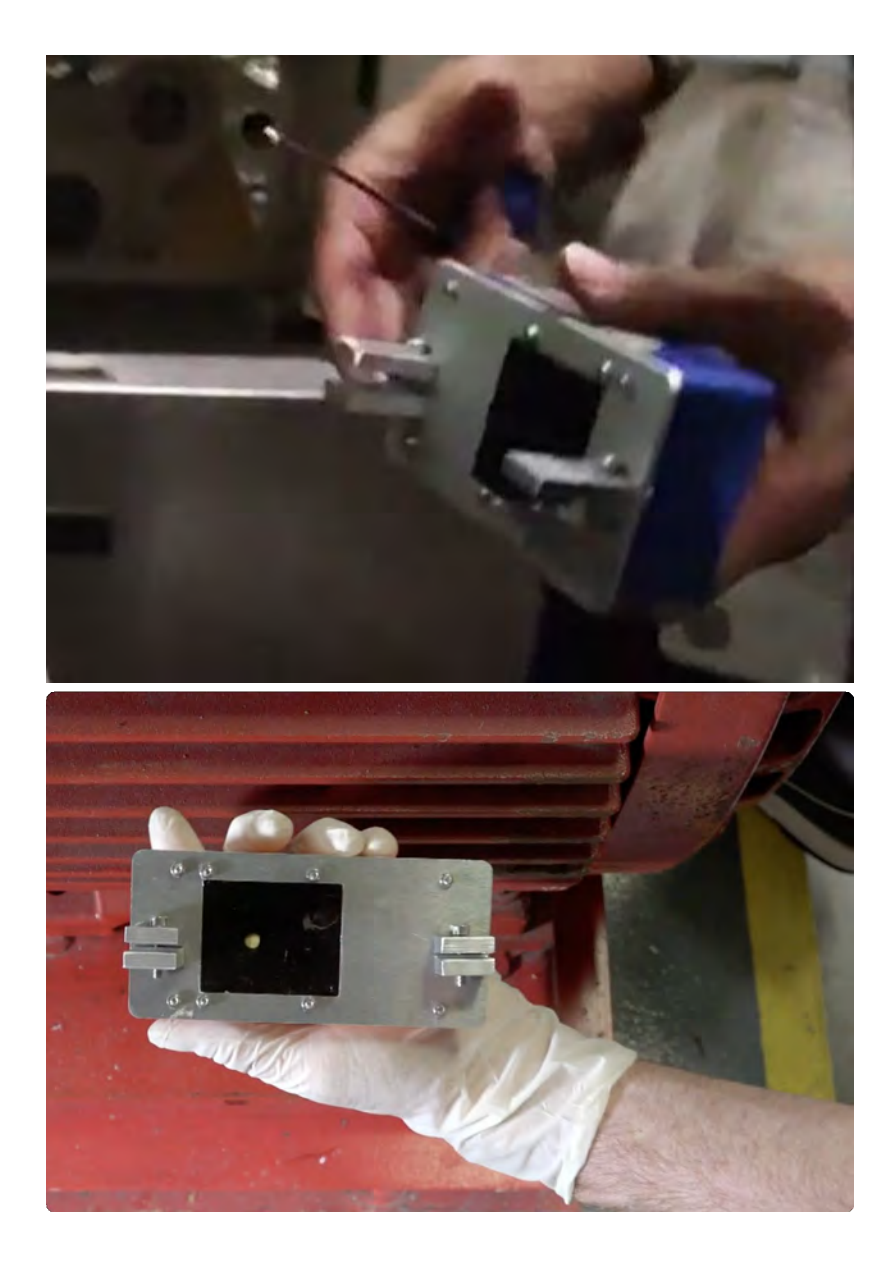

• 3. Place the device in the back-center area, as shown in the sketch on the SMS case (respect these indications whether the motor is in a vertical or horizontal position) and mark with a pen on the fins where the clamps will be placed – Fig.1.

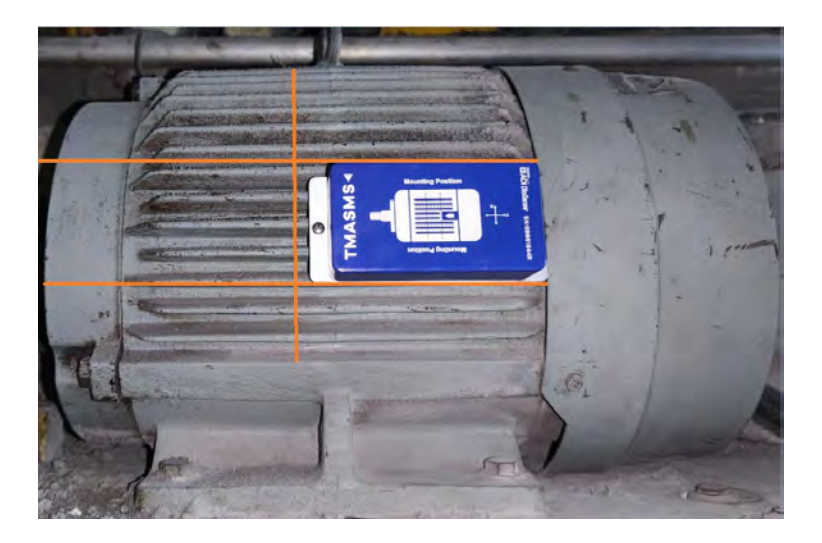

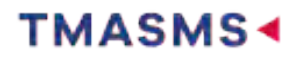

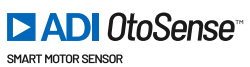

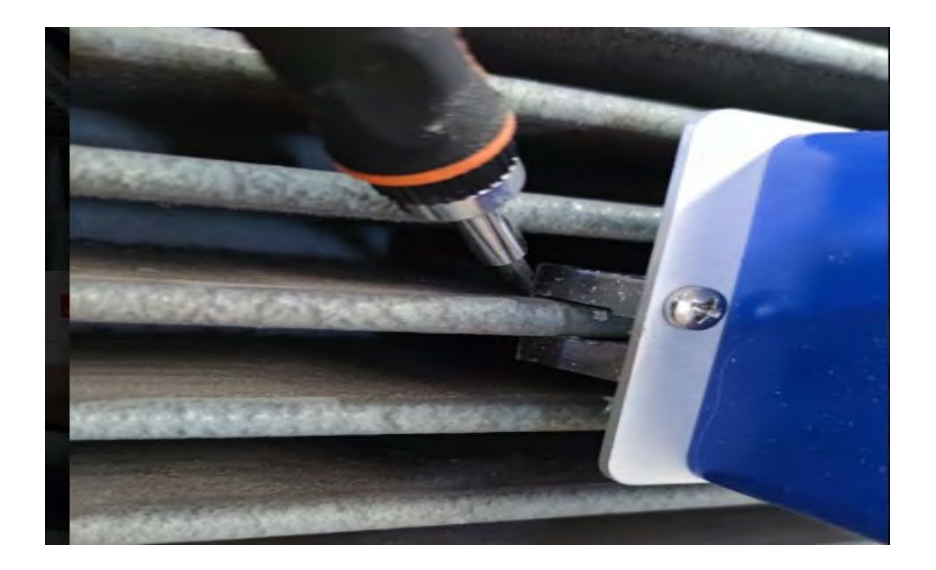

• 4. Next, sand the surface where the device will be fitted to remove the paint. This surface preparation will improve adhesion – Fig. 4.

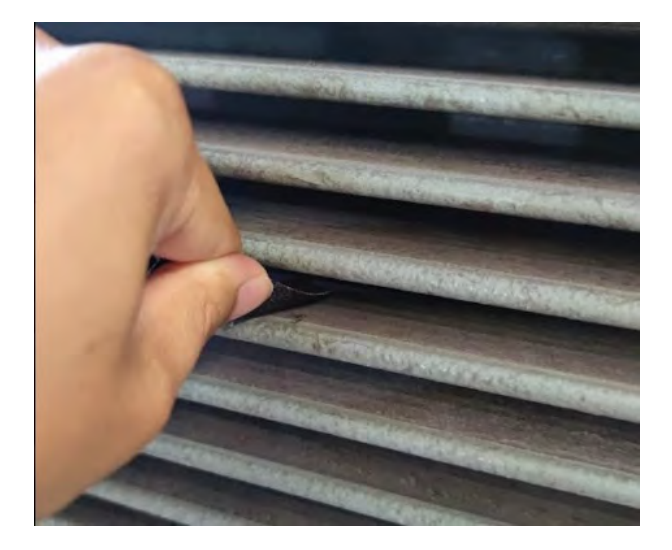

• 5. Make the mixture of the bi-component adhesive on a piece of cardboard. Place adhesive on both sides of the cooling fin in the sanded area where the clamps are to be placed – Fig. 5.

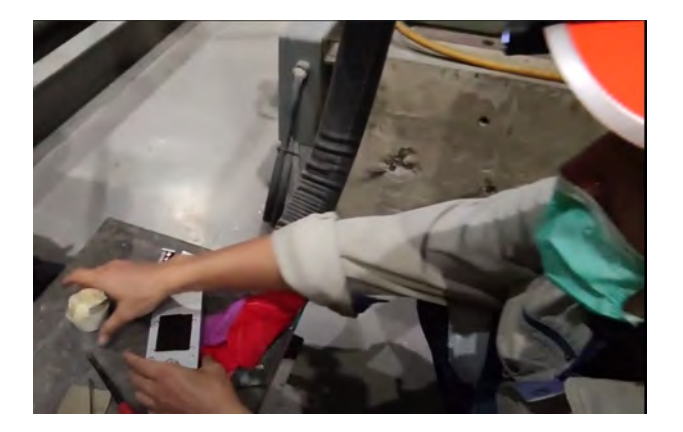

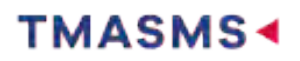

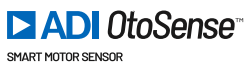

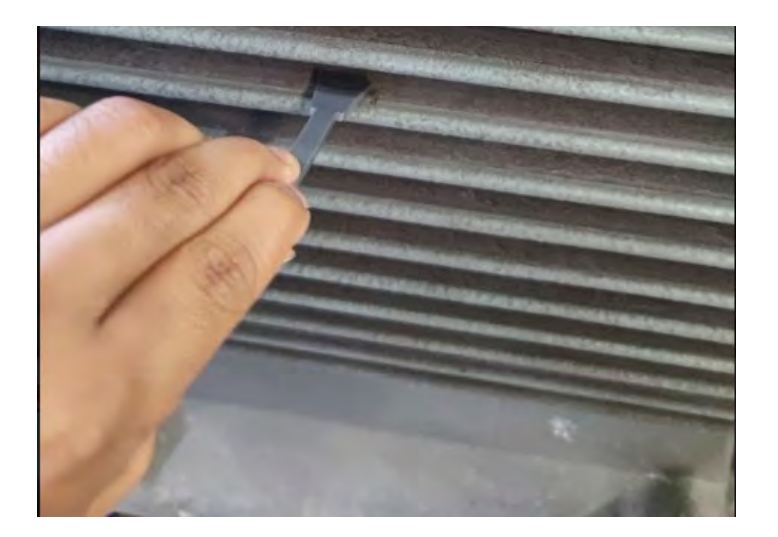

• 6. Place the device on the cooling fins using the fixing clamps. Please take note of the orientation of the device with respect to the motor as indicated on the case - Fig. 6

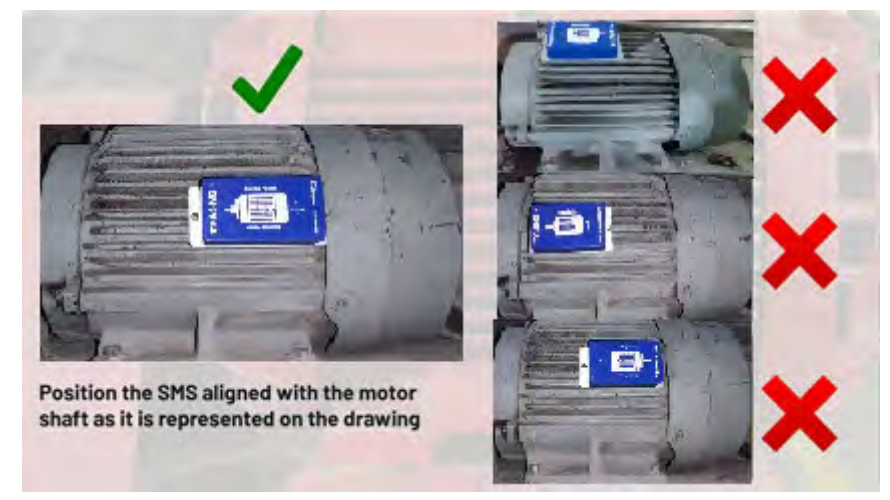

• 7. Tighten the screws on top of the clamps using an Allen Wrench. Using a Philips screwdriver finish tightening the screws to secure the SMS to the clamps.

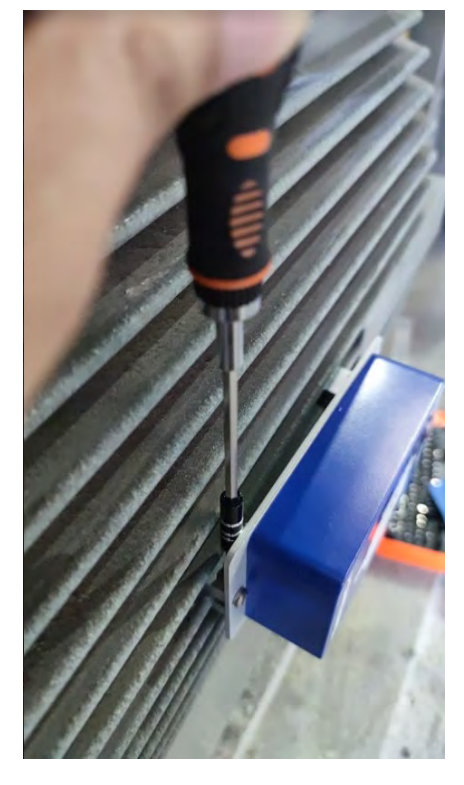

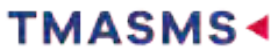

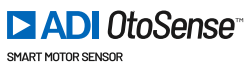

# If your motor doesn't have cooling fins

- 1. You will need to use a magnetic base Fig. 7.
- 2. Screw the magnetic base to the base of the device.
- 3. Place the device in the back-center area, as shown in the sketch on the SMS case (respect these indications whether the motor is in a vertical or horizontal position) and mark with a pen where magnetic base will be placed Fig.1.
- 4. Next, sand the surface where the device will be fitted to remove the paint. This surface preparation will improve adhesion Fig. 4.
- 5. Mix the bi-component adhesive mixture and apply it to the magnetic base Fig. 8
- 6. Fix the device using the magnetic bases with the bi-component adhesive to the motor housing.

Note: The adhesive is required in addition to the magnetic base.

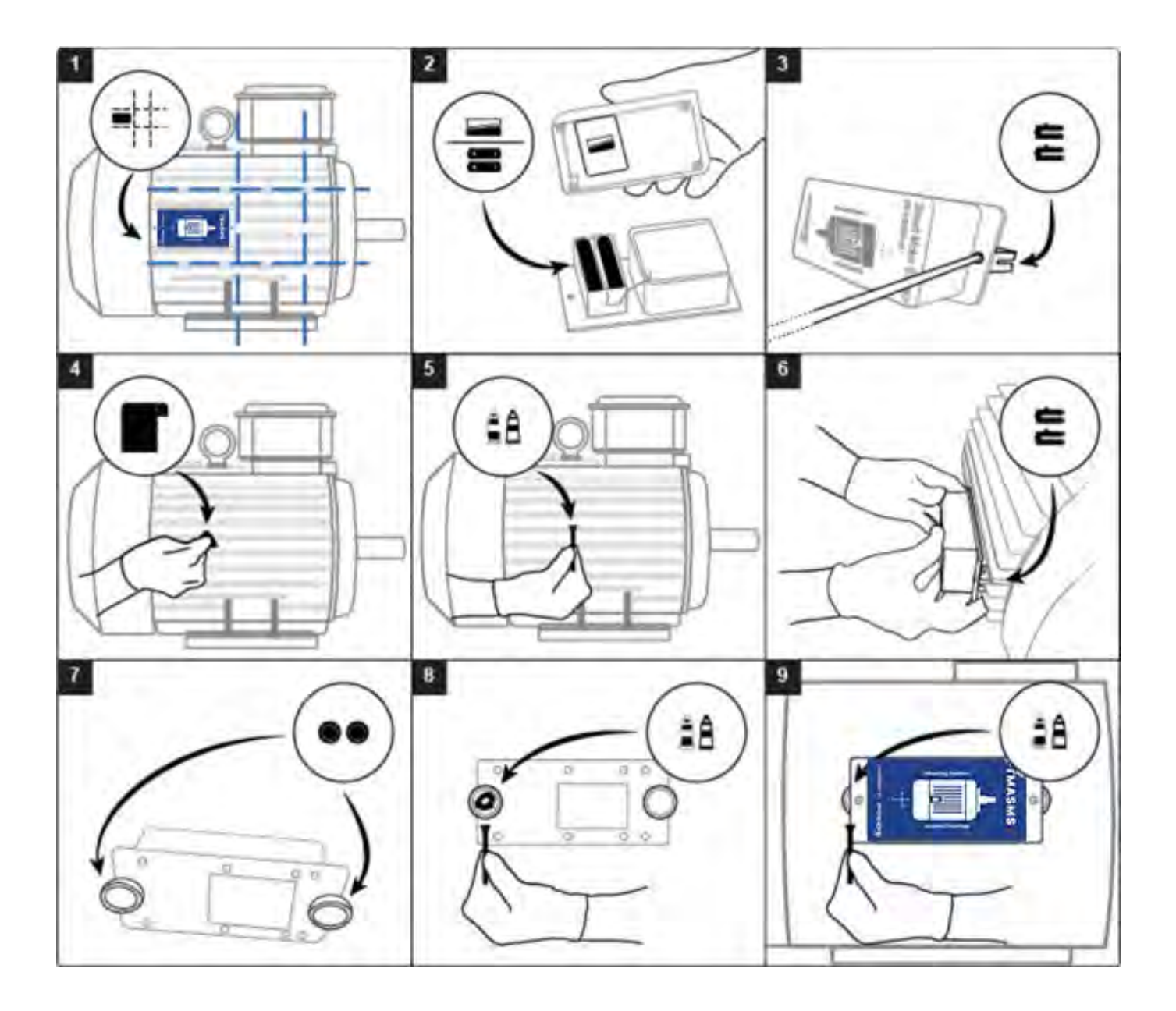

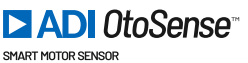

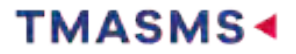

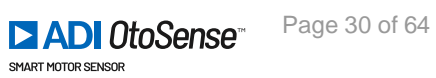

# Dos and don'ts

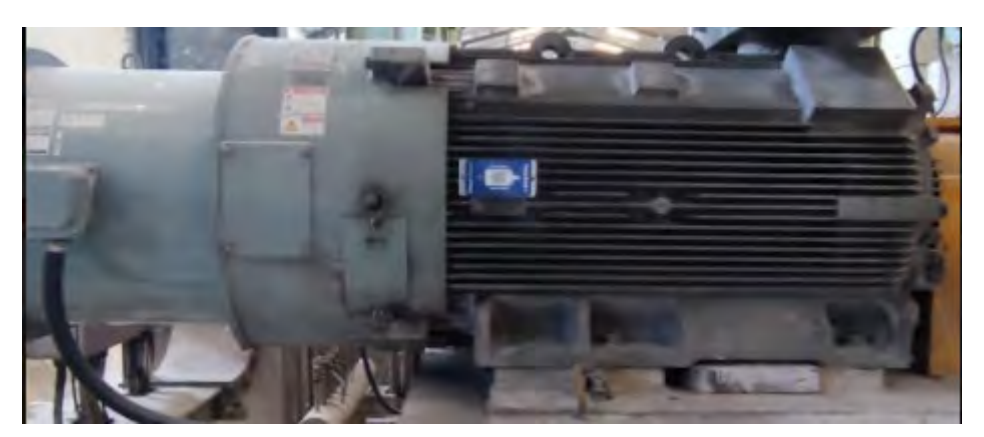

Correct installation of the SMS. Note that depending on the size of the motor, the SMS will take up more surface than what is shown in the sketch on the SMS case.

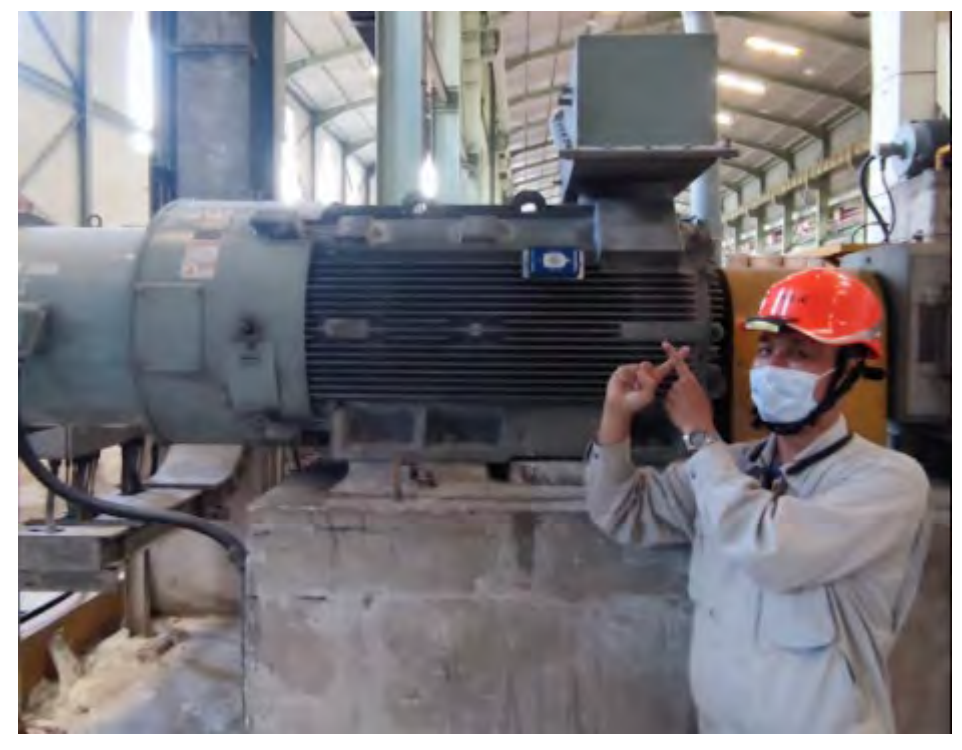

Device is not placed in the back-center area

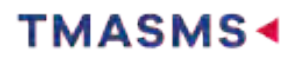

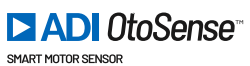

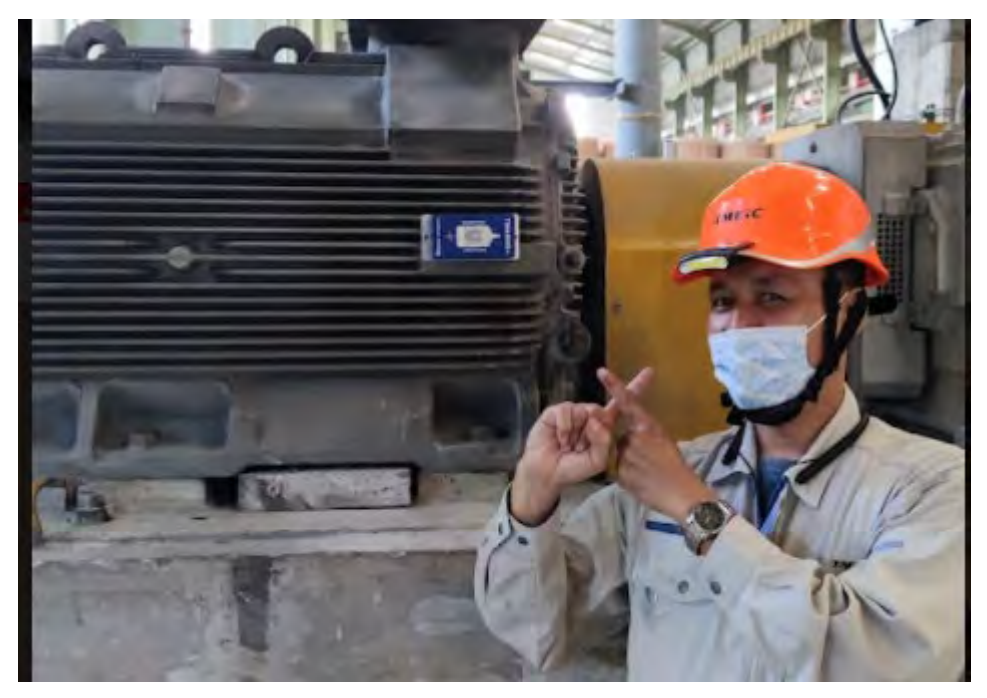

Device is not placed in the back area (in regards with the shaft of the motor)

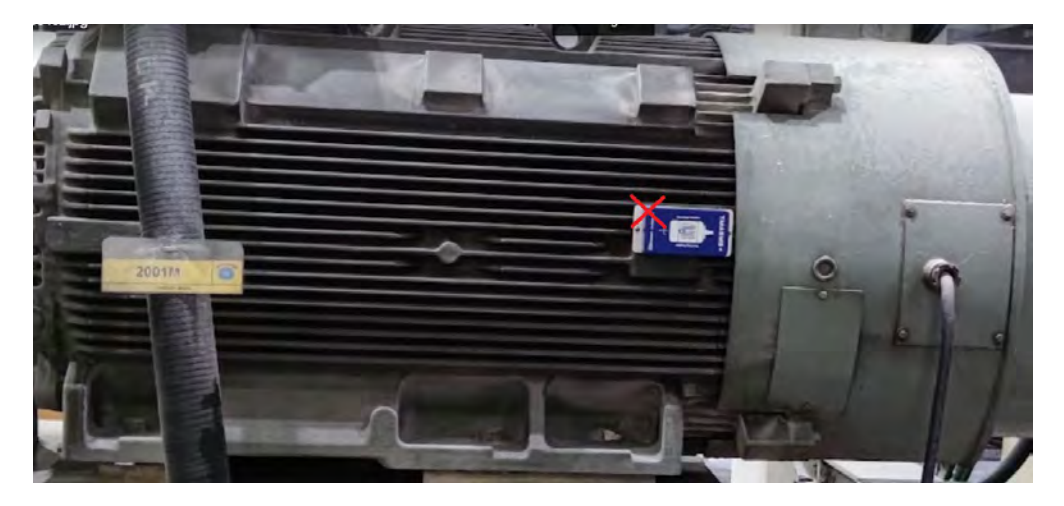

Device is not parallel with the cooling fins and it is laterally-inverted, in relation to the motor shaft. The motor shaft in the sketch must point in the same direction as the real motor shaft.

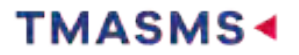

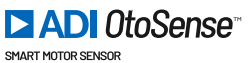

# **1.8.** Checking device connection

Once the device is installed and configured (Wi-Fi Network - Factory/Plant), the device starts sending data to the cloud server.

You can log into the dashboard and check that the device is visible in a learning mode (it is displayed in blue on the dashboard).

You can also check that the device is correctly sending data to the server by watching the plots of the different sensing modalities collected. To do so, search and select the right motor on the Web application, choose the tab History Plot, then the sub-tab Parameters. Select any parameter and the date and time corresponding to the moment of the installation: you should see the corresponding waveform.

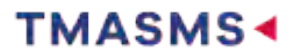

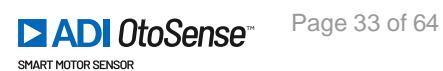

# **1.9. Learning Process**

The AI requires a learning process about the operation of the motor to 'learn' to predict component faults. During this learning process, the motor should ideally run at all RPM and with all loads that will apply in a typical operation. If this is not possible at the time of installation, you will be able to initiate a re-learning when the time comes by sending a request to the support email address tmsupport@tmeic.co.id.

Likewise, when different RPMs and loads than initially learned are applied during normal motor operation, the AI detects this and raises a Performance alarm. If you want to integrate these RPMs and loads in your model, please request Relearning by contacting our support team at <u>tmsupport@tmeic.co.id</u>: they will add this new data to the existing model of this motor.

The duration of the learning process varies depending on the type of motor operation, but normally lasts four weeks.

During the learning process, the status indicator on both the mobile application and the web page will remain blue.

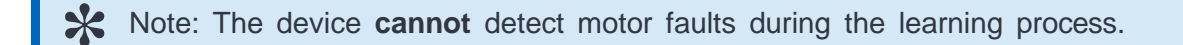

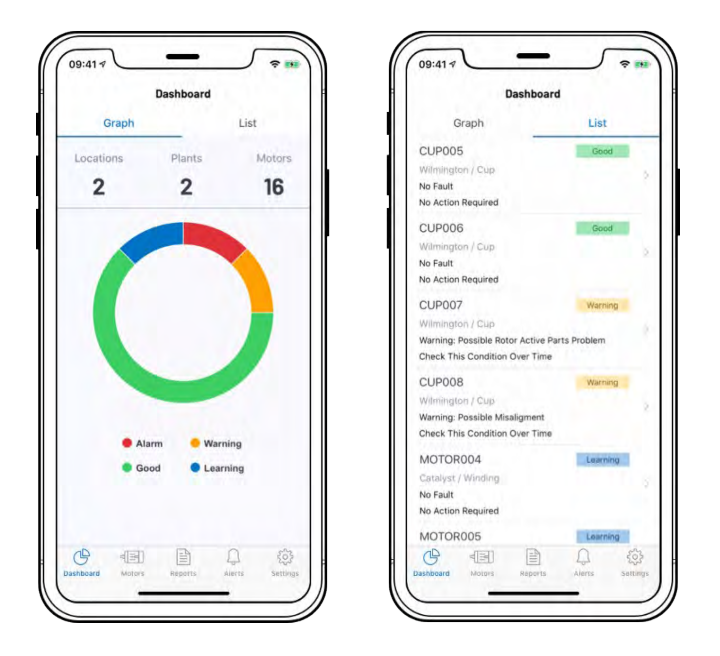

TMASMS will notify about the end of the learning with an email and a push notification in the mobile app. From this point on, the device can detect faults, and the traffic lights will indicate active values.

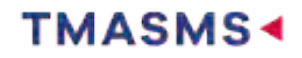

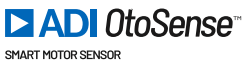

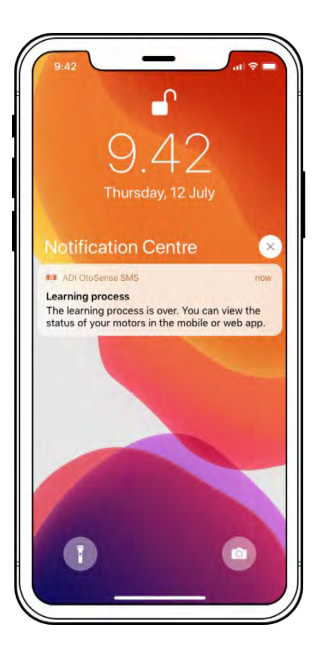

| Dashb                                      | oard               |
|--------------------------------------------|--------------------|
| Graph                                      | List               |
| CUP005                                     | Good               |
| Wilmington / Cup                           |                    |
| No Fault                                   |                    |
| No Action Required                         |                    |
| CUP006                                     | Good               |
| Wilmington / Cup                           |                    |
| No Fault                                   |                    |
| No Action Required                         |                    |
| CUP007                                     | Warning            |
| Wilmington / Cup                           |                    |
| Warning: Possible Rotor Acti               | ve Parts Problem   |
| Check This Condition Over T                | lime               |
| CUP008                                     | Warning            |
| Wilmington / Cup                           |                    |
| Warning: Possible Misaligme                | ent                |
| Check This Condition Over T                | îme                |
| CUP009                                     | Alarm              |
| Wilmington / Cup                           |                    |
| Alarm: Bearing Outer Race H                | igh Fault Detected |
| Action Required: Replace Be<br>As Possible | arings As Soon     |
| 0110010                                    | 1000 C             |

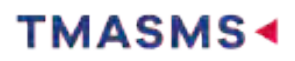

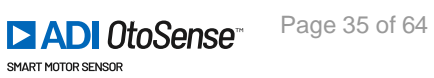

# 1.10. Repairing / replacing a motor

If the motor (or any of its parts) is repaired, or needs to be replaced, the new part or motor's details need to be updated in the mobile app. Tap 'Edit' to update the necessary fields.

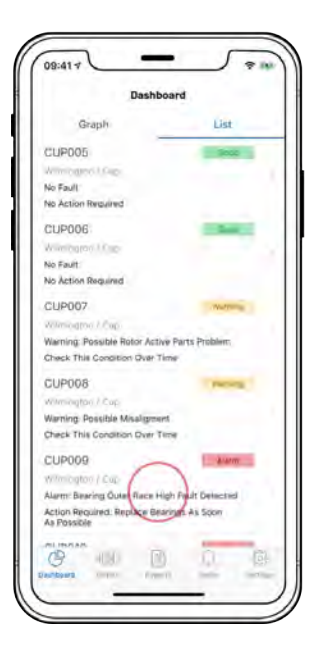

### Physical step:

In this example, replace bearings as soon as possible for CUP009.

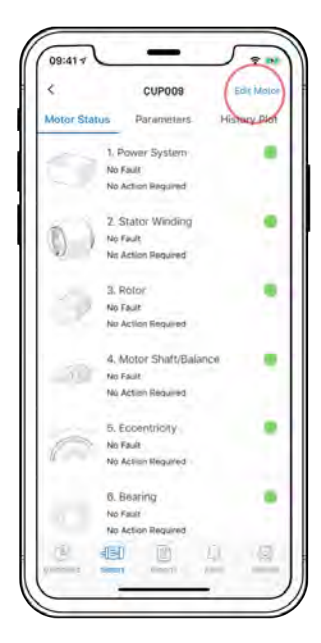

|               | Motor Det | ails | Carros  |
|---------------|-----------|------|---------|
|               |           |      |         |
| Motor Name (  | Tagi      |      |         |
| CUP009        |           |      |         |
| Manufacturer  |           |      | Dellara |
| ABB           |           |      |         |
| Rated Power   | KW)       |      |         |
| 4             |           |      |         |
| Rated Voltage | 1Ý7       |      | Avert   |
| 100           |           |      |         |

Request a new set of fixing clamps from your TMAS Sales representative if a new motor is installed.

Note: It is not necessary to replace the fixing clamps in case of repair work.

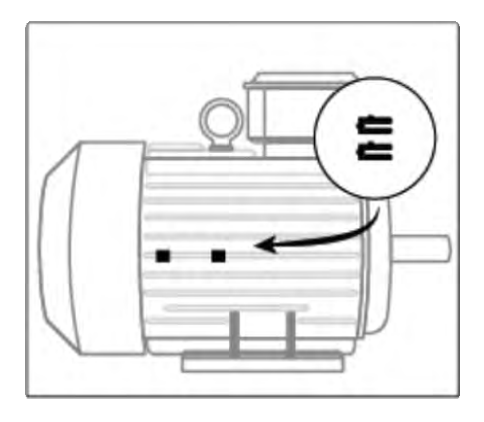

Once the new or repaired motor is running again, confirm the details in the 'Parameters' screen.

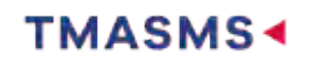

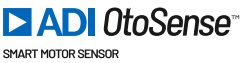

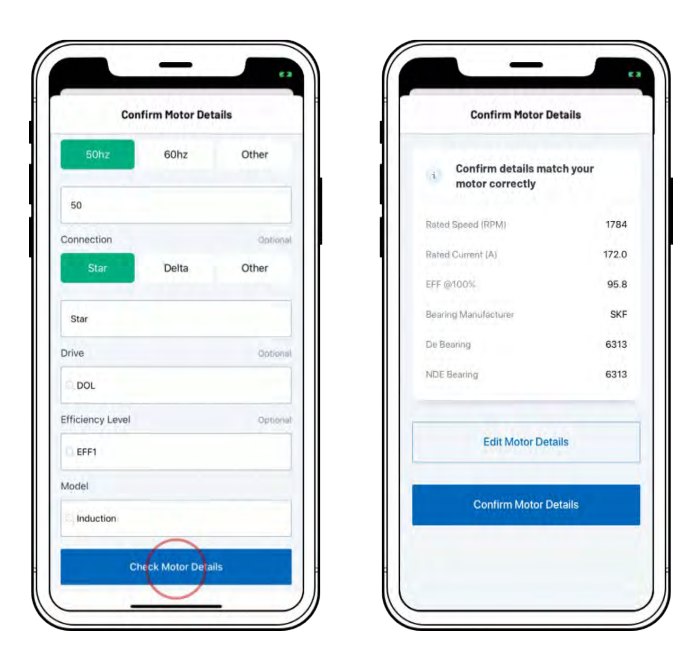

Revision: 7 — Last modified: 23 July 2020

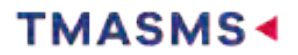

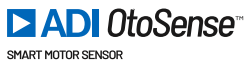

# **1.11. Replacing the batteries**

The Parameters screen, both in the mobile and web applications, displays the battery status. The device will send an email and create a push notification in the mobile app in a low-battery situation.

A low-battery status means that the batteries will need to be replaced shortly. Replace the batteries before they become fully depleted. The SMS requires four lithium batteries with an output of 3000 mAh. We recommend Energizer L91 lithium AA batteries.

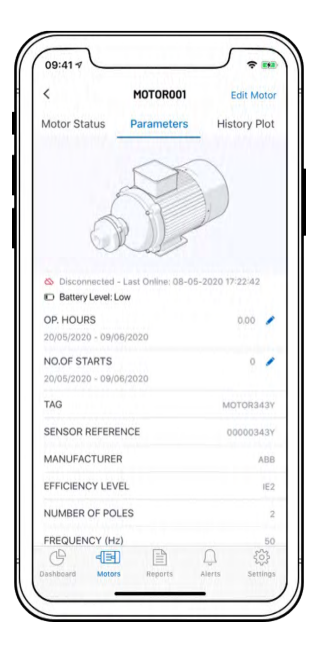

- 1. To replace the batteries, remove the SMS from the fixing clamps and then remove the device's case.
- 2. Insert the new batteries and replace the case, ensuring that the foam area covers the batteries. Replacing the batteries does not require any further action or learning process.

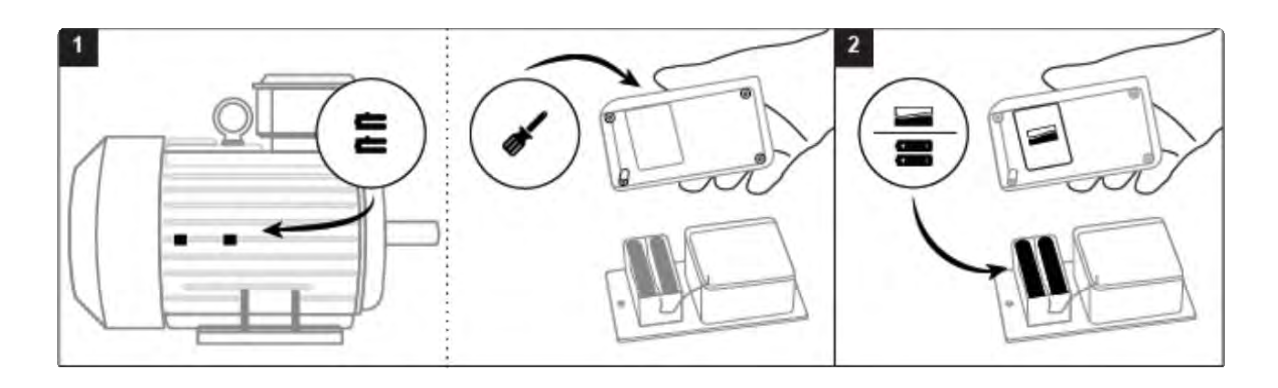

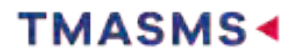

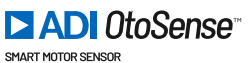

# **1.12. Tutorial Videos**

# 1.12.1. How to commission your Smart Motor Sensor

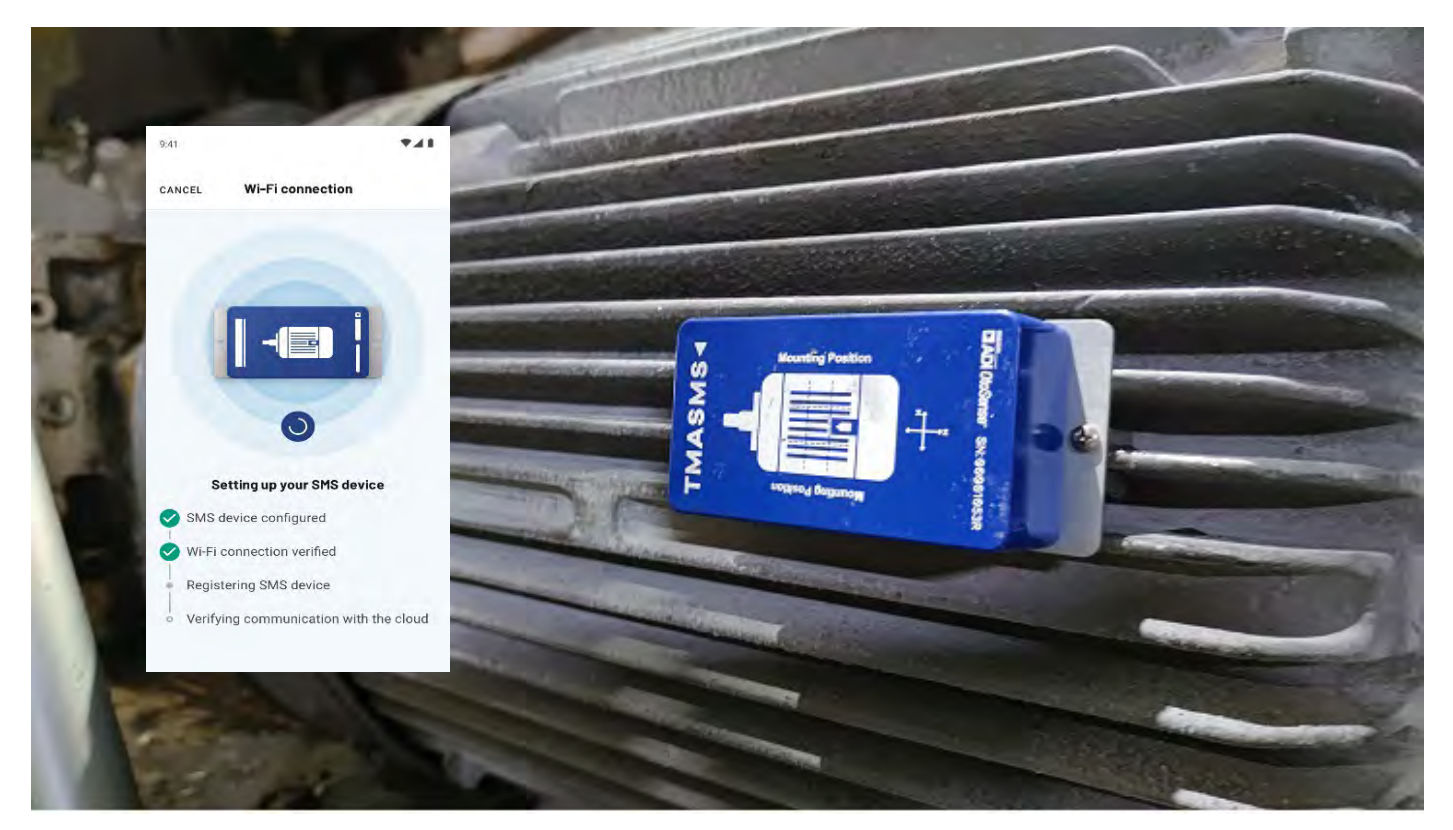

https://player.vimeo.com/video/551961335 https://player.vimeo.com/video/551961335

# 1.12.1. How to install a Smart Motor Sensor on a motor

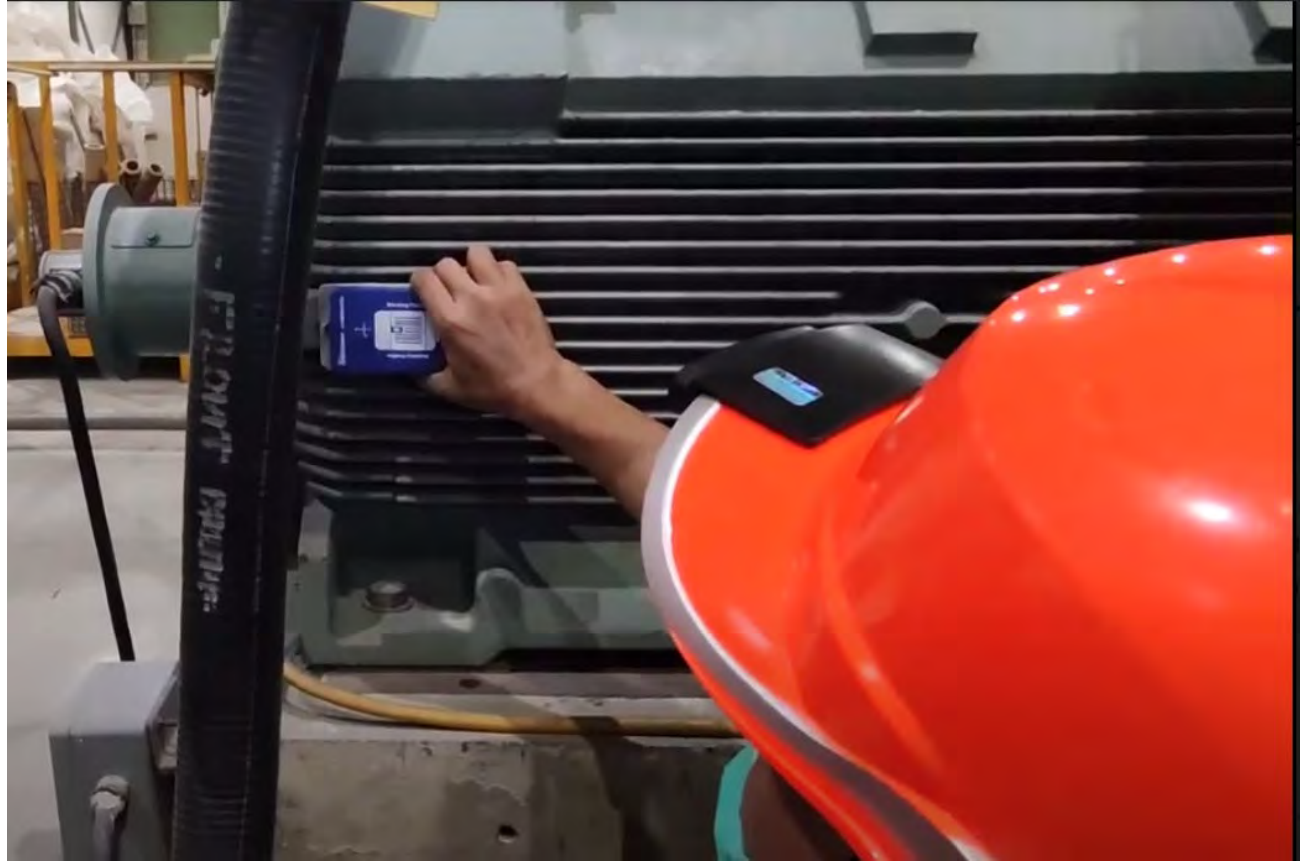

https://player.vimeo.com/video/564696194

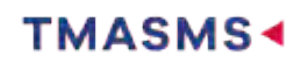

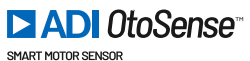